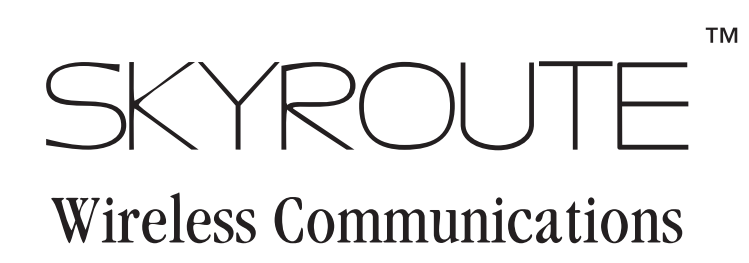

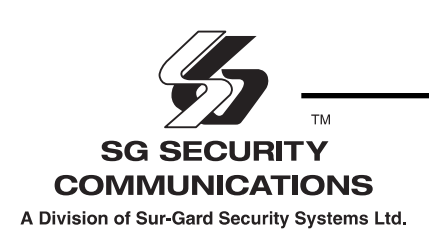

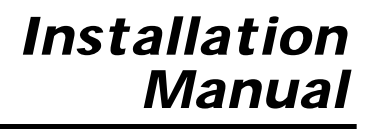

Version 1.0

#### FCC COMPLIANCE STATEMENT

CAUTION: Changes or modifications not expressly approved by Sur-Gard Security Systems Ltd. could void your authority to use this equipment.

This equipment has been tested and found to comply with the limits for a Class B digital device, pursuant to Part 15 and Part 22 of the FCC Rules. These limits are designed to provide reasonable protection against harmful interference in a residential installation. This equipment generates, uses and can radiate radio frequency energy and, if not installed and used in accordance with the instructions, may cause harmful interference to radio communications. However, there is no guarantee that interference will not occur in a particular installation. If this equipment does cause harmful interference to radio or television reception, which can be determined by turning the equipment off and on, the user is encouraged to try to correct the interference by one or more of the following measures:

- Re-orient the receiving antenna.
- Increase the separation between the equipment and receiver.
- Connect the equipment into an outlet on a circuit different from that to which the receiver is connected.
- Consult the dealer or an experienced radio/television technician for help.

The user may find the following booklet prepared by the FCC useful: "How to Identify and Resolve Radio/Television Interference Problems". This booklet is available from the U.S. Government Printing Office, Washington D.C. 20402, Stock # 004-000-00345-4.

#### INDUSTRY CANADA COMPLIANCE STATEMENT

This Class B digital apparatus meets all requirements of the Canadian interference-causing equipment regulations.

Cet appareil numérique de la Classe B respecte toutes les exigences de règlement sur le matériel brouilleur du Canada.

### **Table of Contents**

| Contents                                                |     |
|---------------------------------------------------------|-----|
| Important Information Inside front cov                  | /er |
| Skyroute Transceiver Glossary of Terms Inside front cov | er  |
| Introducing the Skyroute Transceiver                    | 1   |
| Specifications                                          | 1   |
| RF Power Output                                         | 1   |
| Power Supply                                            | 1   |
| Dimension                                               | 1   |
| How the Skyroute Transceiver Works                      | 1   |
| Cellemetry Communication                                | 1   |
| Installation                                            | 2   |
| Mounting the Skyroute Transceiver                       | 2   |
| Mounting the Antenna                                    | 2   |
| Wiring Connections                                      | 2   |
| Keybus Connection                                       | 2   |
| Bell IN Terminal                                        | 2   |
| Bell OUT Terminal                                       | 2   |
| Tamper Terminal                                         | 2   |
| Secure Installation                                     | 2   |
| Connection Diagram                                      | 2   |
| Relocating the Antenna                                  | 3   |
| Relocating the Skyroute Transceiver                     | 3   |

| Programming Sections                                  | 3  |
|-------------------------------------------------------|----|
| Zone Definition - Sections [01]to[05]                 | 3  |
| Configuration Options - Section [06]                  | 3  |
| Skyroute Transceiver SID (System ID) - Section [07] . | 4  |
| Skyroute Test Time - Section [10]                     | 4  |
| Test Transmission Day Mask - Section [11]             | 4  |
| Skyroute Transceiver Test Rates - Section [13]        | 4  |
| Transmission Options [22]                             | 4  |
| Individual Event - Transmission Toggle -              |    |
| Sections [30] to [78]                                 | 4  |
| Activating the Skyroute Transceiver                   | 5  |
| Calling Connect24                                     | 5  |
| Skyroute Transceiver Trouble Supervision              | 5  |
| Skyroute Transceiver Trouble Shooting                 | 5  |
| [803] Skyroute Programming                            |    |
| (PC5010/580/1555/5015)                                | 6  |
| For Your Records                                      | 13 |
| Appendix A – SIA Reporting Codes                      | 15 |
| Antenna Relocation Diagram                            | 17 |
| Supervised Power Supply Connection                    | 18 |
| Standard Connection with DSC Control                  | 19 |

### Contents

#### **Important Information**

This manual is based on the production version of the included wireless device. Software changes may have occurred after the revision of this manual.

#### Caution

Any changes or modifications not expressly approved in this document could void your warranty for this equipment and void your authority to use this equipment.

#### Warning

Only use the antenna provided by DSC / Sur-Gard. The use of any other type will invalidate the warranty and may be dangerous.

#### **Customer Service**

For customer support please call Sur-Gard technical support at 416-665-4494 ext. 1, toll free at 1-800-503-5869 ext. 1, or e-mail support@sur-gard.com.

#### **Skyroute Transceiver Glossary of Terms**

The following is a description of various terms used with regards to cellemetry technology.

#### **Electronic Serial Number (ESN)**

The ESN is used to carry data information in a Cellemetry Network

#### Mobile Identification Number (MIN)

A 10 digit decimal number used for registrations and pages.

#### Page

A transmission that is sent from the Cellemetry Gateway to the Cellemetry radio.

#### Registration

A transmission that is sent from the Cellemetry radio to the Cellemetry Gateway.

#### System Identification Number (SID)

Identification of the Cellemetry Provider.

#### Switch Number (SNO)

Switch number the Cellemetry radio uses to transmit pages to the Cellemetry gateway.

#### **Clearing House**

The Clearinghouse is a routing center that automatically forwards data between Skyroute transmitters and central stations.

### Introducing the Skyroute Transceiver

The Skyroute transceiver offers a new wireless communication method for the transmission of event information using the Cellemetry service. Events are transmitted from the Skyroute transceiver via the Cellemetry network to the Clearing House and then to the Central Station in a fast, reliable manner. Skyroute has been designed for simple and straightforward installation. Using the Keybus technology, wiring connections are made directly between Skyroute and the security control panel.

#### Specifications

#### **Compatible Control Panels**

- DSC PC5010 software version v1.XX; v2.02
- DSC PC1555 software version v2.XX
- DSC PC580 software version v2.XX
- DSC PC5015 software version v1.XX; v2.2X

#### **Communication Method**

AMPS Control Channel

#### **Dual Path Communications**

 The system can be used as the sole method of communication to the monitoring station or as a dual transmission path with the standard land line.
 Please contact your monitoring station on dual signal communication.

### How the Skyroute Transceiver Works

#### **Cellemetry Communication**

The Skyroute transceiver communicates using the control channel of the existing cellular network. Signals are routed to the Cellemetry gateway via the SS7 cellular network. A Clearing House then receives the signals which forwards the events to the

#### Antenna

- 3 5 dB gain, TNC connector
- Extension Kits available:
  - LAE 3 The 3 Foot Antenna Kit for Skyroute Transceiver LAE – 15 The 15 Foot Antenna Kit for Skyroute Transceiver LAE – 25 The 25 Foot Antenna Kit for Skyroute Transceiver

#### **RF Power Output**

• 3.0 Watts maximum

#### **Power Supply**

- 12 VDC @30mA, from Panel Keybus, DSC keybus control panel required
- 12 VDC, from Bell Circuit Current in Standby 90mA Current when Receiving 135mA Current when Transmitting 1.3A

#### Dimension

• 3.5" x 4.6" x 1.8" (85 mm x 115 mm x 45 mm)

#### Weight

• 0.5 lbs. (0.2 kg)

central station. Upon receiving an acknowledgement signal from the central station, the Clearing House then returns a confirmation of delivery signal to the Skyroute transceiver over the network. For transmission sequence see drawing below:

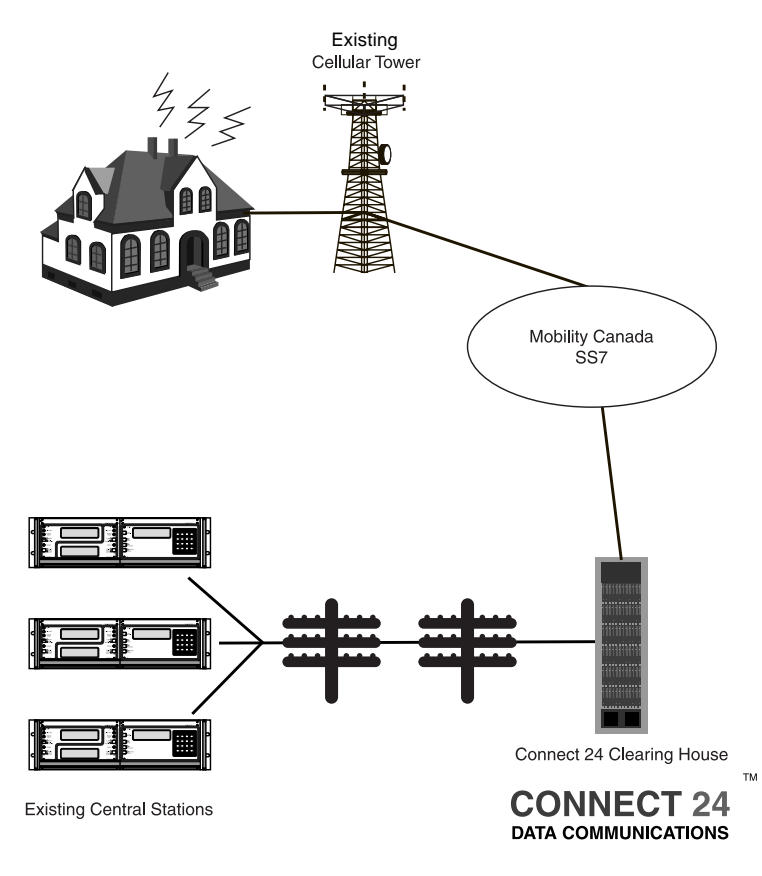

### Installation

It is mandatory that the power be removed from the system before any wiring changes are performed on the Skyroute module. Neglecting to do so will result in damage to the Cellemetry modem.

#### Mounting the Skyroute Transceiver

The Skyroute Transceiver can be mounted in the upper right hand corner of the panel's cabinet through the knock out. The Skyroute Transceiver case attaches to the panel's cabinet through the use of clips and two screws.

#### Mounting the Antenna

# **NOTE:** The antenna should always be attached to the Skyroute Transceiver for proper operation. The unit <u>will</u> <u>not</u> function properly if the antenna is not installed.

The antenna attaches to the TNC connector of the Skyroute Transceiver. The antenna should be mounted as high above ground level as possible while at the same time taking care not to place the antenna under a Radio frequency shield of any kind. For example do not mount the antenna directly below a metal roofing overhang. The Skyroute Transceiver functions best when installed in an unobstructed "line of sight" to the cellular antenna site.

#### Wiring Connections

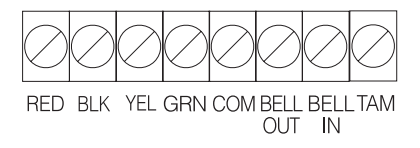

#### **Keybus Connection**

The Skyroute transmitter has 4 terminals marked red, black, yellow and green. Connect these four terminals to the 4 terminals on the main control panel marked KEYBUS (red, black, yellow and green).

#### **Bell IN Terminal**

This terminal is used to power the cellemetry modem. This connects to the BELL + on the control panel. No other wire should be connected to the Bell+ of the control panel.

An extra power supply can be used to power the modem if it is not located near the main control panel or where the system cannot provide enough power for the transmissions. Connect the positive of the power supply to the BELL IN and the negative to the COM to ensure proper grounding.

#### **Bell OUT Terminal**

This terminal is used to power the siren or any other devices that would usually connect to the control panel Bell+ terminal. This output is powered throught the 5A fuse (F1) for protection of the radio transmitting power.

#### **Tamper Terminal**

Connect TMP and COM to a normally closed switch that will be used to monitor tamper. If no tamper switch is desired place a wire between TMP and COM.

#### Secure Installation

For a secure installation, the Skyroute Transceiver module and its host panel must be locked and protected. An instant trip IR sensor would be the most appropriate for supervision of the panel. A cabinet tamper switch connected to the TMP terminal of the Skyroute Transceiver is also suggested.

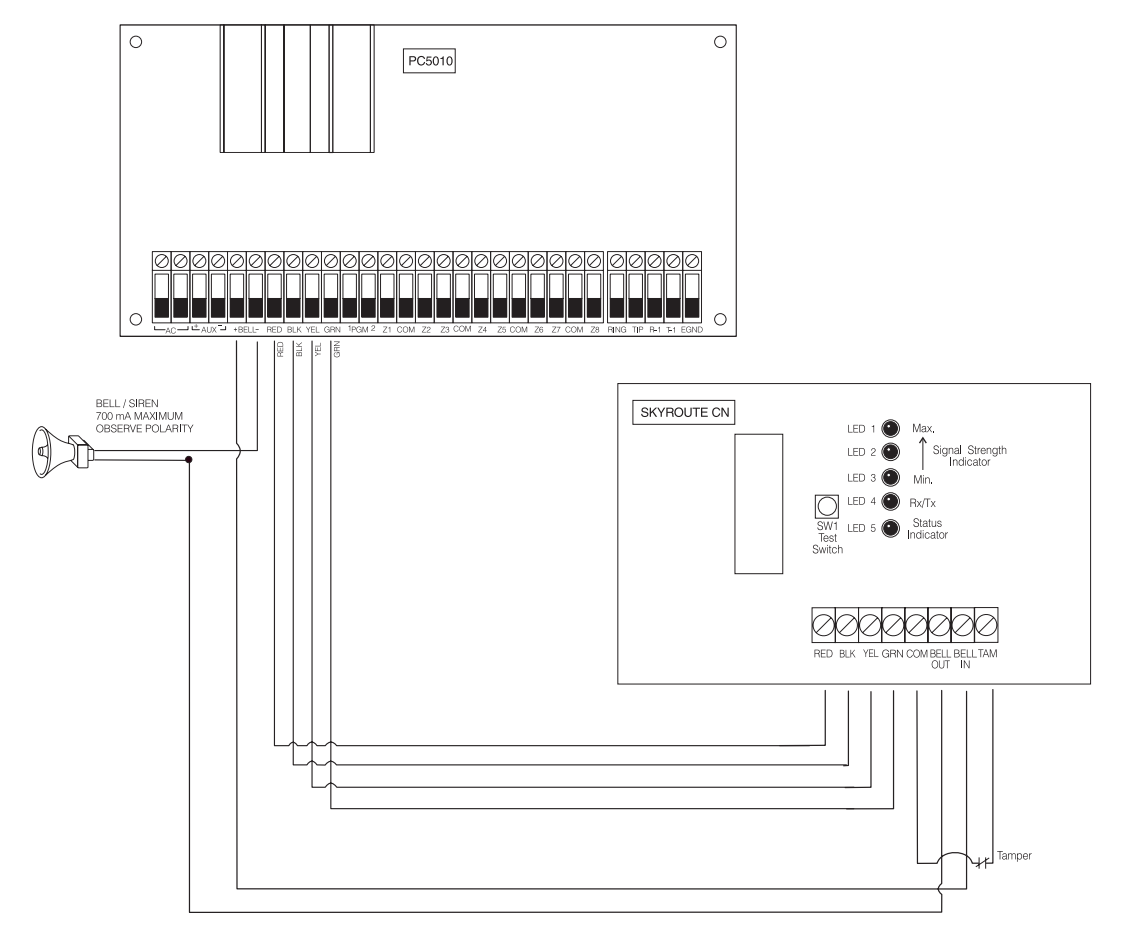

#### Connection Diagram

### **Relocating the Antenna**

If a suitable location is not available for proper Cellemetry coverage, obtain an Antenna Extension Bracket kit from your DSC/Sur-gard supplier. Each kit contains an extension cable, a mounting bracket, instructions, and all required hardware. Three lengths of extension cable are available:

| Extension Kit | Length of cable  | Secur<br>moun                                |  |
|---------------|------------------|----------------------------------------------|--|
| LAE-3         | 3 feet (0.91 m)  | solid                                        |  |
| LAE-15        | 15 feet (4.57 m) | Remo<br>nect                                 |  |
| LAE-25        | 25 feet (7.62 m) | modu<br>on the<br>ing bi<br>electr<br>distar |  |

Only use the Extension Kits to extend the mounting range of the antenna. Do not cut or splice the extension cable. The maximum distance between the Skyroute transceiver and the antenna is 25 feet (7.62 m) as obtained by using the LAE-25 Extension Kit. Make sure the antenna is in a physically secured location to avoid tampering.

Secure the TNC connector from the Extension Kit to the mounting bracket, ensuring that the star washers make solid electrical contact with the mounting bracket.

Remove the antenna from the Skyroute module and connect the extension cable to the TNC connector on the module. Secure the antenna to the TNC connector mounted on the Extension Kit Mounting Bracket. Locate the mounting bracket and antenna away from possible sources of electrical interference. Moving the antenna just a short distance will likely be adequate. Temporarily secure the mounting bracket in the new location and proceed with testing. If the test is successful, permanently secure the mounting bracket and antenna at the new location.

### **Relocating the Skyroute Transceiver**

The Skyroute transceiver being a keybus accessory, it is possible to relocate the module up to 1000 feet from the main control panel when it is not located in a good cellemetry coverage. (A control panel installed in a vault for example). When relocating the module, follow theses rules:

- Maximum of 1000 feet from the main control. Keybus (Red,Black,Yellow,Green) from the panel to the Skyroute transceiver.
- A supervised power supply <u>12V@1A</u> like the PC5204 must be used.
- The power supply (+ positive) is connected to the Skyroute transceiver (BELL IN) terminal and the power supply (-negative) to the Skyroute transceiver (COM) terminal.
- The cabinet must be installed in a secure location and should have a tamper circuit connected to the Skyroute (TMP and COM) terminals.

### **Programming Sections**

All programming on the Skyroute transceiver is done in the installer's programming mode. Refer to the control panel's Installation Manual for instructions on how to enter into installer's programming. From Installer's programming, enter section [803] to go to the Skyroute programming sections.

Zone Definition.....Sections [01] to [05]

These sections must be programmed exactly the same as the main control panel. This allows the Skyroute Transceiver to translate information sent along the keybus and identify the proper event.

Configuration Options......Section [06]

Channel A enable/disable.....option [1]

This option must be selected when the Cellemetry provider is a "A" side carrier.

Channel B enable/disable.....option[2]

This option must be selected when the Cellemetry provider is a "B" side carrier. All Canadian providers are B carriers.

#### Home System only enable/disable.....option[3]

This option must be programmed to ensure that the Skyroute transceiver is communicating using the proper carrier. When selected, the transceiver will only use towers with the same SID. (As programmed in section [07]).

#### To Activate the Skyroute Module in Home Mode

1. Select a channel, A or B in address 06 (Option 1 or 2)

- 2. Wait for signal strength.
- 3. Enter in address 07 the Home SID number in Hexadecimal format.

4. Select Home Mode (Option 3) and deactivate A or B channel in address 06.

#### Skyroute Transceiver SID (System ID).....Section [07]

The chart below lists the different System ID for each of the territories. For proper activation of the Skyroute Transceiver the correct SID for the territory that you are in must be entered into section [07] in Hex.

|   | System  | m ID in System ID in |                        | Momeo   |      |                           |
|---|---------|----------------------|------------------------|---------|------|---------------------------|
|   | Decimal | HEX                  | Menico                 | Decimal | HEX  | Wentco                    |
|   | 16420   | 4024                 | Bell Mobility (Ont.)   | 16408   | 4018 | NBTel Mobility            |
|   | 16418   | 4022                 | TB Tel Mobility        | 16414   | 401E | NewTel Mobility           |
|   | 16420   | 4024                 | Bell Mobility (Quebec) | 16430   | 402E | Island TelMobility        |
|   | 16458   | 404A                 | Quebec TelM            | 16410   | 401A | SaskTel Mobility          |
|   | 16422   | 4026                 | BCTEL Mobility         | 16384   | 4000 | TELUS Mobility (Calgary)  |
| ſ | 16428   | 402C                 | MTS Mobility           | 16388   | 4004 | TELUS Mobility (Edmonton) |
|   | 16390   | 4006                 | MT & T Mobility        | -       | -    | -                         |

#### Skyroute Test Time......Section [10]

Enter in this section the time of the day (Military Format) that you want the test transmission to be sent.

Test Transmission Day Mask.....Section [11] Select in this section the day of the week you want the test transmission to be sent.

#### Skyroute Transceiver Test Rates......Section [13]

| Default |    |                | Option ON                     | Option OFF            |
|---------|----|----------------|-------------------------------|-----------------------|
| OFF     | LI | Option 1       | Industrial                    | Disabled              |
| OFF     |    | Option 2       | Commercial and Business       | Disabled              |
| ON      | LI | Option 3       | <b>Residential and Retail</b> | Disabled              |
| OFF     |    | Option 4       | Keybus Tests Enabled          | Keybus Tests Disabled |
| OFF     |    | Options 5 to 8 | For Future Use                |                       |

#### Transmission Options.....Section [22]

#### This section will enable sections of reporting codes. (See Table for different service plans.)

| ON  | Option 1      | Alarms/Restores          | Disabled |
|-----|---------------|--------------------------|----------|
| ON  | Option 2      | Tamper Restoral/Restores | Disabled |
| ON  | Option 3      | Supervisory/Restores     | Disabled |
| ON  | Option 4      | Low Battery/Restores     | Disabled |
| OFF | Option 5      | Opening/ Closing         | Disabled |
| OFF | Option 6      | Maintenance              | Disabled |
| OFF | Options 7 & 8 | Not Used                 |          |

#### **Table: Service Plans**

| Option | Default | Residential and<br>Retail Plan | Commercial and<br>Business Plan | Industrial<br>Plan |
|--------|---------|--------------------------------|---------------------------------|--------------------|
| 1      | ON      | ON                             | ON                              | ON                 |
| 2      | ON      | ON                             | ON                              | ON                 |
| 3      | ON      | ON                             | ON                              | ON                 |
| 4      | ON      | ON                             | ON                              | ON                 |
| 5      | OFF     | OFF                            | ON                              | ON                 |
| 6      | ON      | ON                             | ON                              | ON                 |
|        |         |                                |                                 |                    |

#### Individual Event - Transmission Toggle.....Sections [30] to [78]

These sections are used to determine if an event will be transmitted by the Skyroute transceiver. If '00' is entered, then that event will not be transmitted. If 'FF' is programmed, then the event will be transmitted. 'FF' is the default value.

### Activating the Skyroute Transceiver

Before activating the Skyroute transceiver, ensure that the control panel is wired, programmed and operating properly. Make sure that the Skyroute transmitter is properly connected to the keybus and to the bell positive circuit. When power is applied to the system, the Skyroute will perform self-diagnostics for a few seconds, before giving visual feedback by indicating signal strength on LED1, LED2 and LED3. A complete default of the Skyroute module should always be performed before any other programming is done. Enter'00'in section '99'to perform the default.

#### Calling Connect24

Once the Skyroute transceiver is indicating the signal strength of the network and that the status indicator (LED5) is blinking 6 times (not connected to the clearing house) you are ready to call Connect 24's Voice Response Unit. Follow the voice prompt and when asked to perform a test, press on SW1 on the Skyroute transceiver to transmit a test signal. When transmitting, LED4 blinks once. If the test is successful, the VRU will give you a confirmation and LED5 will then blink steady every half-second. Refer to Connect24 information package for more information on the activation process.

# **NOTE:** The confirmation of a successful test from Connect24 <u>does not guarantee</u> proper transmission of event to your central station. <u>You must perform normal test with your monitoring station after activation with Connect 24.</u>

#### **Transmitting and Receiving**

LED 4 on the Skyroute module will blink once (1) to indicate the Cellular Tower has received and acknowledged the signal. It will blink twice (2) to indicate the Alarm Central Station has received and acknowledged the signal.

### **Skyroute Transceiver Trouble Supervision**

The Skyroute Transceiver automatically monitors its operation and indicates trouble conditions by flashing LED5 on the circuit board. LED5 normally flashes once every second when the Skyroute Transceiver is on stand-by (ready to transmit) mode. Troubles are indicated when LED5 flashes more than once every second. Shown below is the number of flashes used to indicate each trouble condition in order of importance.

| Number<br>of Flashes | Function of Flashes                     |
|----------------------|-----------------------------------------|
| 2                    | Radio is not powered, or not responding |
| 4                    | Service is not available                |
| 6                    | Not connected to clearing house         |
| 5                    | failure to communicate                  |
| 3                    | Failed self test                        |
| 1                    | Radio is operating normally             |

(2) Radio not powered or not responding: Skyroute Transceiver initialisation of Cellemetry modem has failed.

(4) Service not available: The Cellemetry modem has failed to register with the cellular network.

(6) Not connected to Clearinghouse: The Skyroute Transceiver has not been activated.

- (5) Failure to communicate: A signal has not been successfully communicated to the central station.
- (3) Failed self-test: A self-test of the Cellemetry module has failed.

(1) Radio is operating normally: Skyroute Transceiver is ready to transmit.

### **Skyroute Transceiver Trouble Shooting**

#### 1. Check all wiring

- A. Make sure all the keybus connections are correct.
- B. Make sure Bell + is connected to the BELL IN of the Skyroute module.

#### 2. Check the LED5

- A. Check number of flashes on LED5. If LED flashes more than once every half a second refer to table 2 B. 6 flashes means not connected to the Clearinghouse. A failed activation attempt. Re-activate.
- **3.** If intermittent failure to communicate is seen (5 flashes), number of attempts (option 23) should be increased to 10 and/or response wait time should be increased to 60 (option 24 = 60).
- 4. If LED5 flashes once every half a second, yet Skyroute Transceiver does not communicate to clearinghouse call Sur-Gard Technical support at 1-800-503-5869 ext.1 or 416-665-4494 ext.1.
- **5. Before contacting technical support**, please have the following information ready: MIN number of the Skyroute unit; SID and Installer ID numbers.

## [803] Skyroute Programming (PC5010/580/1555/5015)

### Zone Definitions

| 00 Null Zone (No Alarm)                                                                            | 09 24 Hour Supervisory (        | LINKS) 1      | 8 24 Hour Sprinkler                  |
|----------------------------------------------------------------------------------------------------|---------------------------------|---------------|--------------------------------------|
| 01 Delay 1                                                                                         | 10 24 Hour Supervisory E        | Buzzer 1      | 9 24 Hour Water                      |
| 02 Delay 2                                                                                         | 11 24 Hour Burglary             | 2             | 20 24 Hour Freeze                    |
| 03 Instant                                                                                         | 12 24 Hour Hold-up              | 2             | 21 24 Hour Latching Tamper Restoral  |
| 04 Interior                                                                                        | 13 24 Hour Gas                  | 2             | 2 Momentary Keyswitch Arm            |
| 05 Interior, Stay-Away                                                                             | 14 24 Hour Heat                 | 2             | 3 Maintained Keyswitch Arm           |
| 06 Delay, Stay-Away                                                                                | 15 24 Hour Medical              | 2             | 4 LINKS Answer                       |
| 07 Delayed 24 Hour Fire (Hardwired)                                                                | 16 24 Hour Panic                | 8             | 7 Delayed 24 Hour Fire (Wireless)    |
| 08 Standard 24 Hour Fire (Hardwired)                                                               | 17 24 Hour Emergency            | 8             | 8 Standard 24 Hour Fire (Wireless)   |
| [01] Zone 1-8 Definitions                                                                          |                                 |               |                                      |
| Default                                                                                            | Default                         |               |                                      |
| 00 [] Zone 1                                                                                       | 00                              |               | Zone 5                               |
| 00    Zone 2                                                                                       | 00                              |               | Zone 6                               |
| 00 Zone 3                                                                                          | 00                              |               | Zone 7                               |
| 00 Zone 4                                                                                          | 00                              | II            | Zone 8                               |
| [02] Zone 9-16 Definitions                                                                         |                                 |               |                                      |
| 00    Zone 9                                                                                       | 00                              |               | Zone 13                              |
| 00    Zone 10                                                                                      | 00                              |               | Zone 14                              |
| 00    Zone 11                                                                                      | 00                              |               | Zone 15                              |
| 00    Zone 12                                                                                      | 00                              |               | Zone 16                              |
| [03] Zone 17-24 Definitions                                                                        |                                 |               |                                      |
| 00   Zone 17                                                                                       | 00                              |               | Zone 21                              |
| 00   Zone 18                                                                                       | 00                              |               | Zone 22                              |
| 00     Zone 19                                                                                     | 00                              |               | Zone 23                              |
| 00    Zone 20                                                                                      | 00                              |               | Zone 24                              |
| [04] Zono 25 22 Definitions                                                                        |                                 |               |                                      |
| $\begin{bmatrix} 104 \end{bmatrix}$ Zone 23-32 Demittions<br>$00 \qquad   \qquad   \qquad Zone 25$ | 00                              |               | Zone 29                              |
| 00     Zone 26                                                                                     | 00                              |               | Zone 30                              |
| 00     Zone 27                                                                                     | 00                              |               | Zone 31                              |
| 00     Zone 28                                                                                     | 00                              |               | Zone 32                              |
|                                                                                                    |                                 |               |                                      |
| [05] PGM2 Definition                                                                               | ed as 2 wire smoke              |               |                                      |
|                                                                                                    | eu as 2 wile smoke              |               |                                      |
| [06] Skyroute Configuration Options                                                                |                                 | 0             |                                      |
| OFF   Option 1                                                                                     | Option UN<br>A Channel Selected | Op            | TION OFF                             |
|                                                                                                    |                                 | AC            |                                      |
| ON Option 2                                                                                        | B Channel Selected              | BC            | hannel Not Selected                  |
| OFF Option 3                                                                                       | Home System Only                | No            | t in Home System Operation           |
| OFF Options 4 to 8                                                                                 | For Future Use                  |               |                                      |
| [07] Home SID Number                                                                               |                                 |               |                                      |
|                                                                                                    |                                 |               |                                      |
| This is the SID (in Hex) of the cellul                                                             | ar service that is available or | the current o | hannel. See page 4 for more details. |
|                                                                                                    |                                 |               | r o                                  |
| [10] Skyroute Test Time                                                                            | 250 (in Military Tima)          |               |                                      |
| <u>, 1 1 1 1 1 0000-2</u>                                                                          | 555 (in windary fillie)         |               |                                      |

| [11] | 1] Test Transmission Day Mask |           |                |                          |            |  |
|------|-------------------------------|-----------|----------------|--------------------------|------------|--|
|      | Default                       | t         | -              | Option ON                | Option OFF |  |
|      | OFF                           | LI        | Option 1       | Test on Sunday           | Disabled   |  |
|      | OFF                           |           | Option 2       | Test on Monday           | Disabled   |  |
|      | OFF                           |           | Option 3       | Test on Tuesday          | Disabled   |  |
|      | OFF                           |           | Option 4       | Test on Wednesday        | Disabled   |  |
|      | OFF                           |           | Option 5       | Test on Thursday         | Disabled   |  |
|      | OFF                           |           | Option 6       | Test on Friday           | Disabled   |  |
|      | OFF                           |           | Option 7       | Test on Saturday         | Disabled   |  |
|      | OFF                           |           | Option 8       | For Future Use           |            |  |
| [12] | Skyrou                        | ita Tast  | Pates          |                          |            |  |
| [10] | OFF                           |           | Option 1       | Industrial               | Disabled   |  |
|      | OFF                           |           | Option 2       | Commercial and Business  | Disabled   |  |
|      | ON                            |           | Option 3       | Residential and Retail   | Disabled   |  |
|      | OFF                           |           | Option 4       | Keybus Tests Enabled     | Disabled   |  |
|      | OFF                           |           | Options 5 to 8 | For Future Use           |            |  |
| [22] | Transn                        | nission ( | Options        |                          |            |  |
| []   | ON                            |           | Option 1       | Alarms/Restores          | Disabled   |  |
|      | ON                            |           | Option 2       | Tamper Restoral/Restores | Disabled   |  |
|      | ON                            |           | Option 3       | Supervisory/Restores     | Disabled   |  |
|      | ON                            |           | Option 4       | Low Battery/Restores     | Disabled   |  |
|      | OFF                           |           | Option 5       | Opening/ Closing         | Disabled   |  |
|      | ON                            |           | Option 6       | Maintenance              | Disabled   |  |
|      | OFF                           |           | Options 7 & 8  | For Future Use           |            |  |

#### [23] Number of attempts 03

|\_\_\_\_| 00 – FF (in HEX)

[24] Response Wait Time |\_\_\_\_| 00 – FF (in HEX) x10 seconds 19

Sections [30] to [78], if '00' is entered, then that reporting code is disabled. If 'FF' is in the section, then the default reporting code is enabled. 'FF' is the default value.

| [30] | 0] Alarm Reporting Codes, Zones 1-8<br>Default |             |                   | Default |          |               |  |
|------|------------------------------------------------|-------------|-------------------|---------|----------|---------------|--|
|      | FF                                             |             | Zone 1 Alarm      | FF      |          | Zone 5 Alarm  |  |
|      | FF                                             |             | Zone 2 Alarm      | FF      |          | Zone 6 Alarm  |  |
|      | FF                                             |             | Zone 3 Alarm      | FF      |          | Zone 7 Alarm  |  |
|      | FF                                             |             | Zone 4 Alarm      | FF      |          | Zone 8 Alarm  |  |
| [31] | Alarm                                          | Reporting C | odes, Zones 9-16  |         |          |               |  |
|      | FF                                             |             | Zone 9 Alarm      | FF      | <u> </u> | Zone 13 Alarm |  |
|      | FF                                             |             | Zone 10 Alarm     | FF      |          | Zone 14 Alarm |  |
|      | FF                                             |             | Zone 11 Alarm     | FF      | <u> </u> | Zone 15 Alarm |  |
|      | FF                                             |             | Zone 12 Alarm     | FF      |          | Zone 16 Alarm |  |
| [32] | Alarm                                          | Reporting C | odes, Zones 17-24 |         |          |               |  |
|      | FF                                             |             | Zone 17 Alarm     | FF      | <u> </u> | Zone 21 Alarm |  |
|      | FF                                             | <u> </u>    | Zone 18 Alarm     | FF      | <u> </u> | Zone 22 Alarm |  |
|      | FF                                             | <u> </u>    | Zone 19 Alarm     | FF      | <u> </u> | Zone 23 Alarm |  |
|      | FF                                             | <u> </u>    | Zone 20 Alarm     | FF      | <u> </u> | Zone 24 Alarm |  |
|      |                                                |             |                   |         |          |               |  |

| [33]       | Alarm Reporting C                     | Codes, Zones 25-32                    |          |           |                                        |
|------------|---------------------------------------|---------------------------------------|----------|-----------|----------------------------------------|
|            | FF                                    | Zone 25 Alarm                         | FF       |           | Zone 29 Alarm                          |
|            | FF                                    | Zone 26 Alarm                         | FF       |           | Zone 30 Alarm                          |
|            | FF                                    | Zone 27 Alarm                         | FF       | ll        | Zone 31 Alarm                          |
|            | FF                                    | Zone 28 Alarm                         | FF       |           | Zone 32 Alarm                          |
| Fo 41      |                                       |                                       |          |           |                                        |
| [34]       | Alarm Reporting C                     | Codes, Zones 1-8                      | EE       |           | Zana Z Alama Daatanal                  |
|            |                                       | Zone I Alarm Restoral                 | ff<br>FF |           | Zone 5 Alarm Restoral                  |
|            |                                       | Zone 2 Alarm Restoral                 | ff<br>TT |           | Zone 6 Alarm Restoral                  |
|            |                                       | Zone 3 Alarm Restoral                 | FF<br>   |           | Zone 7 Alarm Restoral                  |
|            | FF []                                 | Zone 4 Alarm Restoral                 | FF       | II        | Zone 8 Alarm Restoral                  |
| [35]       | Alarm Reporting C                     | Codes, Zones 9-16                     |          |           |                                        |
|            | FF L                                  | Zone 9 Alarm Restoral                 | FF       |           | Zone 13 Alarm Restoral                 |
|            | FF                                    | Zone 10 Alarm Restoral                | FF       |           | Zone 14 Alarm Restoral                 |
|            | FF                                    | Zone 11 Alarm Restoral                | FF       |           | Zone 15 Alarm Restoral                 |
|            | FF                                    | Zone 12 Alarm Restoral                | FF       |           | Zone 16 Alarm Restoral                 |
|            |                                       |                                       |          |           |                                        |
| [36]       | Alarm Restoral Re                     | porting Codes, Zones 17-24            | TT       |           |                                        |
|            |                                       | Zone 17 Alarm Restoral                | ff<br>TT |           | Zone 21 Alarm Restoral                 |
|            |                                       | Zone 18 Alarm Restoral                | FF       |           | Zone 22 Alarm Restoral                 |
|            |                                       | Zone 19 Alarm Restoral                | FF<br>   |           | Zone 23 Alarm Restoral                 |
|            | FF                                    | Zone 20 Alarm Restoral                | FF       | ll        | Zone 24 Alarm Restoral                 |
| [37]       | Alarm Restoral Re                     | porting Codes, Zones 25-32            |          |           |                                        |
| <b>L J</b> | FF                                    | Zone 25 Alarm Restoral                | FF       |           | Zone 29 Alarm Restoral                 |
|            | FF                                    | Zone 26 Alarm Restoral                | FF       |           | Zone 30 Alarm Restoral                 |
|            | FF                                    | Zone 27 Alarm Restoral                | FF       |           | Zone 31 Alarm Restoral                 |
|            | FF                                    | Zone 28 Alarm Restoral                | FF       |           | Zone 32 Alarm Restoral                 |
| 5003       |                                       |                                       |          |           |                                        |
| [38]       | Miscellaneous Ala                     | rm Reporting Codes                    | EE       |           | Zono Funondon Sun amigami Alama        |
|            |                                       |                                       | rr<br>rr |           | Zone Expander Supervisory Alarm        |
|            |                                       | Opening After Alarm<br>Recent Closing | FF<br>FF |           | Cross Zoning (Burglary Verified) Alarm |
|            | · · · · · · · · · · · · · · · · · · · | Neccine closing                       |          | ·/        | cross zonnig (burgury venneu) mann     |
| [39]       | Priority Alarm and                    | Restoral Reporting Codes              |          |           |                                        |
|            | FF                                    | Keypad [F]ire Alarm                   | FF       |           | Keypad [F]ire Restoral                 |
|            | FF                                    | Keypad [A]uxiliary Alarm              | FF       |           | Keypad [A]uxiliary Restoral            |
|            | FF                                    | Keypad [P]anic Alarm                  | FF       | ll        | Keypad [P]anic Restoral                |
|            | FF                                    | PGM2 Alarm                            | FF       |           | PGM2 Restoral                          |
| [40]       | Tamper Reporting                      | Codes Zones 1-8                       |          |           |                                        |
| [+0]       | FF                                    | Zone 1 Tamper                         | FF       |           | Zone 5 Tamper                          |
|            | FF                                    | Zone 2 Tamper                         | FF       |           | Zone 6 Tamper                          |
|            | FF                                    | Zone 3 Tamper                         | FF       |           | Zone 7 Tamper                          |
|            | FF                                    | Zone 4 Tamper                         | FF       |           | Zone 8 Tamper                          |
|            | ······                                | Zone 4 Tamper                         | 11       | <u></u> / |                                        |
| [41]       | Tamper Reporting                      | Codes, Zones 9-16                     |          |           |                                        |
|            | FF                                    | Zone 9 Tamper                         | FF       |           | Zone 13 Tamper                         |
|            | FF                                    | Zone 10 Tamper                        | FF       |           | Zone 14 Tamper                         |
|            | FF                                    | Zone 11 Tamper                        | FF       | ll        | Zone 15 Tamper                         |
|            | FF                                    | Zone 12 Tamper                        | FF       | ll        | Zone 16 Tamper                         |
| [42]       | Tamper Reporting                      | Codes Zones 17-24                     |          |           |                                        |
| L→≂]       | FF L                                  | Zone 17 Tamper                        | FF       |           | Zone 21 Tamper                         |
|            | FF                                    | Zone 18 Tamper                        | FF       |           | Zone 22 Tamper                         |
|            | FF                                    | Zone 19 Tamper                        | FF       |           | Zone 23 Tamper                         |
|            | FF                                    | Zone 20 Tamper                        | FF       |           | Zone 24 Tamper                         |
|            | •• <u></u>                            | Lone we rumper                        | **       | ·         | Lone #1 fumper                         |

| [43]                 | Tamper Reporting                                                                                                    | J Codes, Zones 25-32                                                                                                    |                                                                      |          |                                                                                                    |
|----------------------|----------------------------------------------------------------------------------------------------|----------------------------------------------------------------------------------------------------|----------------------------------------------------------------------|----------|----------------------------------------------------------------------------------------------------|
|                      | FF <u>   </u>                                                                                                    | Zone 25 Tamper                                                                                                    | FF                                                                   |          | Zone 29 Tamper                                                                                                    |
|                      | FF                                                                                                    | Zone 26 Tamper                                                                                                    | FF                                                                   | ll       | Zone 30 Tamper                                                                                                    |
|                      | FF                                                                                                    | Zone 27 Tamper                                                                                                    | FF                                                                   | ll       | Zone 31 Tamper                                                                                                    |
|                      | FF                                                                                                    | Zone 28 Tamper                                                                                                    | FF                                                                   | <u> </u> | Zone 32 Tamper                                                                                                    |
| Г <i>л л</i> Т       | Tompor Doctoral                                                                                                    | Departing Codes, Zapas 1.9                                                                                                    |                                                                      |          |                                                                                                    |
| [44]                 |                                                                                                    | Zone 1 Tamper Restoral                                                                                                    | FF                                                                   |          | Zone 5 Tamper Restoral                                                                                                    |
|                      |                                                                                                    | Zone 2 Tamper Restoral                                                                                                    | FF                                                                   |          | Zone 6 Tamper Restoral                                                                                                    |
|                      | FF                                                                                                    | Zone 3 Tamper Restoral                                                                                                    | FF                                                                   |          | Zone 7 Tamper Restoral                                                                                                    |
|                      |                                                                                                    | Zone 4 Tamper Restoral                                                                                                    | FF                                                                   |          | Zone 8 Tamper Restoral                                                                                                    |
|                      | II []                                                                                                    | Zone 4 Tamper Restora                                                                                                    | 11                                                                   | LI       | Zone o ramper kestoral                                                                                                    |
| [45]                 | Tamper Restoral                                                                                                    | Reporting Codes, Zones 9-16                                                                                                    |                                                                      |          |                                                                                                    |
|                      |                                                                                                    | Zone 9 Tamper Restoral                                                                                                    | FF<br>                                                               |          | Zone 13 Tamper Restoral                                                                                                    |
|                      | FF                                                                                                    | Zone 10 Tamper Restoral                                                                                                    | FF                                                                   | II       | Zone 14 Tamper Restoral                                                                                                    |
|                      | FF                                                                                                    | Zone 11 Tamper Restoral                                                                                                    | FF                                                                   |          | Zone 15 Tamper Restoral                                                                                                    |
|                      | FF                                                                                                    | Zone 12 Tamper Restoral                                                                                                    | FF                                                                   | II       | Zone 16 Tamper Restoral                                                                                                    |
| [46]                 | Tamper Restoral                                                                                                    | Reporting Codes, Zones 17-24                                                                                                    | L .                                                                  |          |                                                                                                    |
|                      | FF <u> </u>                                                                                                    | Zone 17 Tamper Restoral                                                                                                    | FF                                                                   | LI       | Zone 21 Tamper Restoral                                                                                                    |
|                      | FF                                                                                                    | Zone 18 Tamper Restoral                                                                                                    | FF                                                                   | ll       | Zone 22 Tamper Restoral                                                                                                    |
|                      | FF                                                                                                    | Zone 19 Tamper Restoral                                                                                                    | FF                                                                   |          | Zone 23 Tamper Restoral                                                                                                    |
|                      | FF                                                                                                    | Zone 20 Tamper Restoral                                                                                                    | FF                                                                   | <u> </u> | Zone 24 Tamper Restoral                                                                                                    |
| F 4 7 1              | Tompor Doctoral                                                                                                    | Departing Codes Janes 25 21                                                                                                    | ,                                                                    |          |                                                                                                    |
| [4/]                 |                                                                                                    | Zone 25 Tamper Restoral                                                                                                    | :<br>FF                                                              |          | Zone 29 Tamper Restoral                                                                                                    |
|                      |                                                                                                    | Zone 26 Tamper Restoral                                                                                                    | FF                                                                   |          | Zone 30 Tamper Restoral                                                                                                    |
|                      | FF                                                                                                    | Zone 27 Tamper Restoral                                                                                                    | FF                                                                   |          | Zone 31 Tamper Restoral                                                                                                    |
|                      | FF                                                                                                    | Zone 28 Tamper Restoral                                                                                                    | FF                                                                   |          | Zone 32 Tamper Restoral                                                                                                    |
|                      | · · · · ·                                                                                                    | Zone zo rumper nestoral                                                                                                    |                                                                      | ·!       | zone oz rumper nestoru                                                                                                    |
| [48]                 | Miscellaneous Ta                                                                                                    | mper Reporting Codes                                                                                                    |                                                                      |          |                                                                                                    |
|                      |                                                                                                    | General System Tamper                                                                                                    | FF.                                                                  |          | Keypad Lockout                                                                                                    |
|                      |                                                                                                    | General System Tamper Rest.                                                                                                    |                                                                      |          |                                                                                                    |
| [49]                 | Supervisory Repo                                                                                                    | rting Codes, Zones 1-8                                                                                                    |                                                                      |          |                                                                                                    |
|                      | FF                                                                                                    | Zone 1 Supervisory                                                                                                    | FF                                                                   | LI       | Zone 5 Supervisory                                                                                                    |
|                      | FF                                                                                                    | Zone 2 Supervisory                                                                                                    | TT.                                                                  |          |                                                                                                    |
|                      |                                                                                                    | Lone & Supervisory                                                                                                    | FF                                                                   | II       | Zone 6 Supervisory                                                                                                    |
|                      | FF []                                                                                                    | Zone 3 Supervisory                                                                                                    | FF<br>FF                                                             |          | Zone 6 Supervisory<br>Zone 7 Supervisory                                                                                                    |
|                      | FF   <br>FF                                                                                                    | Zone 3 Supervisory<br>Zone 4 Supervisory                                                                                                    | FF<br>FF<br>FF                                                       |          | Zone 6 Supervisory<br>Zone 7 Supervisory<br>Zone 8 Supervisory                                                                                                    |
| [50]                 | FF L<br>FF L<br>Supervisory Repo                                                                                                    | Zone 3 Supervisory<br>Zone 4 Supervisory                                                                                                    | FF<br>FF<br>FF                                                       |          | Zone 6 Supervisory<br>Zone 7 Supervisory<br>Zone 8 Supervisory                                                                                                    |
| [50]                 | FF         FF         Supervisory Report        FF                                                                                                    | Zone 3 Supervisory<br>Zone 4 Supervisory<br>rting Codes, Zones 9-16<br>Zone 9 Supervisory                                                                                                    | FF<br>FF<br>FF                                                       |          | Zone 6 Supervisory<br>Zone 7 Supervisory<br>Zone 8 Supervisory<br>Zone 13 Supervisory                                                                                                    |
| [50]                 | FF      I      I        FF      I      I        Supervisory Report      FF      I        FF      I      I        FF      I      I                                | Zone 3 Supervisory<br>Zone 4 Supervisory<br>rting Codes, Zones 9-16<br>Zone 9 Supervisory<br>Zone 10 Supervisory                                                                                                    | FF<br>FF<br>FF<br>FF                                                 |          | Zone 6 Supervisory<br>Zone 7 Supervisory<br>Zone 8 Supervisory<br>Zone 13 Supervisory<br>Zone 14 Supervisory                                                                                                    |
| [50]                 | FF         FF         Supervisory Report        FF         FF         FF         FF         FF         FF                                                        | Zone 3 Supervisory<br>Zone 4 Supervisory<br>rting Codes, Zones 9-16<br>Zone 9 Supervisory<br>Zone 10 Supervisory<br>Zone 11 Supervisory                                                                                                    | FF<br>FF<br>FF<br>FF<br>FF                                           |          | Zone 6 Supervisory<br>Zone 7 Supervisory<br>Zone 8 Supervisory<br>Zone 13 Supervisory<br>Zone 14 Supervisory<br>Zone 15 Supervisory                                                                                                    |
| [50]                 | FF     FF     Supervisory Report    FF     FF     FF     FF     FF     FF     FF     FF                                                                          | Zone 3 Supervisory<br>Zone 4 Supervisory<br>rting Codes, Zones 9-16<br>Zone 9 Supervisory<br>Zone 10 Supervisory<br>Zone 11 Supervisory<br>Zone 12 Supervisory                                                                                                    | FF<br>FF<br>FF<br>FF<br>FF<br>FF                                     |          | Zone 6 Supervisory<br>Zone 7 Supervisory<br>Zone 8 Supervisory<br>Zone 13 Supervisory<br>Zone 14 Supervisory<br>Zone 15 Supervisory<br>Zone 16 Supervisory                                                                                                    |
| [50]                 | FF     FF     Supervisory Report    FF     FF     FF     FF     FF     FF     FF                                                                                 | Zone 3 Supervisory<br>Zone 4 Supervisory<br>rting Codes, Zones 9-16<br>Zone 9 Supervisory<br>Zone 10 Supervisory<br>Zone 11 Supervisory<br>Zone 12 Supervisory                                                                                                    | FF<br>FF<br>FF<br>FF<br>FF<br>FF                                     |          | Zone 6 Supervisory<br>Zone 7 Supervisory<br>Zone 8 Supervisory<br>Zone 13 Supervisory<br>Zone 14 Supervisory<br>Zone 15 Supervisory<br>Zone 16 Supervisory                                                                                                    |
| [50]<br>[51]         | FF       FF       Supervisory Report      FF       FF       FF       FF       FF       FF       FF       FF       FF       FF                                    | Zone 3 Supervisory<br>Zone 4 Supervisory<br><b>rting Codes, Zones 9-16</b><br>Zone 9 Supervisory<br>Zone 10 Supervisory<br>Zone 11 Supervisory<br>Zone 12 Supervisory<br><b>rting Codes, Zones 17-24</b>                                                                                                    | FF<br>FF<br>FF<br>FF<br>FF<br>FF<br>FF                               |          | Zone 6 Supervisory<br>Zone 7 Supervisory<br>Zone 8 Supervisory<br>Zone 13 Supervisory<br>Zone 14 Supervisory<br>Zone 15 Supervisory<br>Zone 16 Supervisory                                                                                                    |
| [50]<br>[51]         | FF       FF       Supervisory Report      FF       FF       FF       FF       FF       FF       FF       FF       FF       EF       EF                           | Zone 3 Supervisory<br>Zone 4 Supervisory<br>Zone 4 Supervisory<br>rting Codes, Zones 9-16<br>Zone 9 Supervisory<br>Zone 10 Supervisory<br>Zone 11 Supervisory<br>Zone 12 Supervisory<br>rting Codes, Zones 17-24<br>Zone 17 Supervisory                                                                                                    | FF<br>FF<br>FF<br>FF<br>FF<br>FF<br>FF                               |          | Zone 6 Supervisory<br>Zone 7 Supervisory<br>Zone 8 Supervisory<br>Zone 13 Supervisory<br>Zone 14 Supervisory<br>Zone 15 Supervisory<br>Zone 16 Supervisory<br>Zone 21 Supervisory                                                                                                    |
| [50]<br>[51]         | FF                                                                                                    | Zone 3 Supervisory<br>Zone 4 Supervisory<br>Zone 4 Supervisory<br>rting Codes, Zones 9-16<br>Zone 9 Supervisory<br>Zone 10 Supervisory<br>Zone 11 Supervisory<br>Zone 12 Supervisory<br>rting Codes, Zones 17-24<br>Zone 17 Supervisory<br>Zone 18 Supervisory                                                                                                    | FF<br>FF<br>FF<br>FF<br>FF<br>FF<br>FF<br>FF                         |          | Zone 6 Supervisory<br>Zone 7 Supervisory<br>Zone 8 Supervisory<br>Zone 13 Supervisory<br>Zone 14 Supervisory<br>Zone 15 Supervisory<br>Zone 16 Supervisory<br>Zone 21 Supervisory<br>Zone 22 Supervisory                                                                                             |
| [50]<br>[51]         | FF                                                                                                    | Zone 3 Supervisory<br>Zone 4 Supervisory<br>Zone 4 Supervisory<br>rting Codes, Zones 9-16<br>Zone 9 Supervisory<br>Zone 10 Supervisory<br>Zone 11 Supervisory<br>Zone 12 Supervisory<br>rting Codes, Zones 17-24<br>Zone 17 Supervisory<br>Zone 18 Supervisory<br>Zone 19 Supervisory                                                                                                    | FF<br>FF<br>FF<br>FF<br>FF<br>FF<br>FF<br>FF<br>FF                   |          | Zone 6 Supervisory<br>Zone 7 Supervisory<br>Zone 8 Supervisory<br>Zone 13 Supervisory<br>Zone 14 Supervisory<br>Zone 15 Supervisory<br>Zone 16 Supervisory<br>Zone 21 Supervisory<br>Zone 22 Supervisory<br>Zone 23 Supervisory                                                                      |
| [50]<br>[51]         | FF                                                                                                    | Zone 3 Supervisory<br>Zone 4 Supervisory<br>Zone 4 Supervisory<br>Tring Codes, Zones 9-16<br>Zone 9 Supervisory<br>Zone 10 Supervisory<br>Zone 11 Supervisory<br>Zone 12 Supervisory<br>Tring Codes, Zones 17-24<br>Zone 17 Supervisory<br>Zone 18 Supervisory<br>Zone 19 Supervisory<br>Zone 20 Supervisory                                                                                                    | FF<br>FF<br>FF<br>FF<br>FF<br>FF<br>FF<br>FF<br>FF                   |          | Zone 6 Supervisory<br>Zone 7 Supervisory<br>Zone 8 Supervisory<br>Zone 13 Supervisory<br>Zone 14 Supervisory<br>Zone 15 Supervisory<br>Zone 16 Supervisory<br>Zone 21 Supervisory<br>Zone 22 Supervisory<br>Zone 23 Supervisory<br>Zone 24 Supervisory                                               |
| [50]<br>[51]<br>[52] | FF       FF       FF       FF       FF       FF       FF       FF       FF       FF       FF       FF       FF       FF       FF       FF       Supervisory Repo | Zone 3 Supervisory<br>Zone 4 Supervisory<br>Zone 4 Supervisory<br>rting Codes, Zones 9-16<br>Zone 9 Supervisory<br>Zone 10 Supervisory<br>Zone 11 Supervisory<br>Zone 12 Supervisory<br>rting Codes, Zones 17-24<br>Zone 17 Supervisory<br>Zone 18 Supervisory<br>Zone 19 Supervisory<br>Zone 20 Supervisory<br>rting Codes, Zones 25-32                                                                                             | FF<br>FF<br>FF<br>FF<br>FF<br>FF<br>FF<br>FF<br>FF                   |          | Zone 6 Supervisory<br>Zone 7 Supervisory<br>Zone 8 Supervisory<br>Zone 13 Supervisory<br>Zone 14 Supervisory<br>Zone 15 Supervisory<br>Zone 16 Supervisory<br>Zone 21 Supervisory<br>Zone 22 Supervisory<br>Zone 23 Supervisory<br>Zone 24 Supervisory                                               |
| [50]<br>[51]<br>[52] | FF                                                                                                    | Zone 3 Supervisory<br>Zone 4 Supervisory<br>Zone 4 Supervisory<br>rting Codes, Zones 9-16<br>Zone 9 Supervisory<br>Zone 10 Supervisory<br>Zone 11 Supervisory<br>Zone 12 Supervisory<br>rting Codes, Zones 17-24<br>Zone 17 Supervisory<br>Zone 18 Supervisory<br>Zone 19 Supervisory<br>Zone 20 Supervisory<br>rting Codes, Zones 25-32<br>Zone 25 Supervisory                                                                      | FF<br>FF<br>FF<br>FF<br>FF<br>FF<br>FF<br>FF<br>FF<br>FF             |          | Zone 6 Supervisory<br>Zone 7 Supervisory<br>Zone 8 Supervisory<br>Zone 13 Supervisory<br>Zone 14 Supervisory<br>Zone 15 Supervisory<br>Zone 16 Supervisory<br>Zone 21 Supervisory<br>Zone 23 Supervisory<br>Zone 24 Supervisory<br>Zone 29 Supervisory                                               |
| [50]<br>[51]<br>[52] | FF                                                                                                    | Zone 2 Supervisory<br>Zone 3 Supervisory<br>Zone 4 Supervisory<br><b>rting Codes, Zones 9-16</b><br>Zone 9 Supervisory<br>Zone 10 Supervisory<br>Zone 11 Supervisory<br>Zone 12 Supervisory<br><b>rting Codes, Zones 17-24</b><br>Zone 17 Supervisory<br>Zone 18 Supervisory<br>Zone 19 Supervisory<br>Zone 20 Supervisory<br><b>rting Codes, Zones 25-32</b><br>Zone 25 Supervisory<br>Zone 26 Supervisory                          | FF<br>FF<br>FF<br>FF<br>FF<br>FF<br>FF<br>FF<br>FF<br>FF<br>FF       |          | Zone 6 Supervisory<br>Zone 7 Supervisory<br>Zone 8 Supervisory<br>Zone 13 Supervisory<br>Zone 14 Supervisory<br>Zone 15 Supervisory<br>Zone 16 Supervisory<br>Zone 21 Supervisory<br>Zone 22 Supervisory<br>Zone 23 Supervisory<br>Zone 24 Supervisory<br>Zone 29 Supervisory<br>Zone 30 Supervisory |
| [50]<br>[51]<br>[52] | FF                                                                                                    | Zone 2 Supervisory<br>Zone 3 Supervisory<br>Zone 4 Supervisory<br>Tring Codes, Zones 9-16<br>Zone 9 Supervisory<br>Zone 10 Supervisory<br>Zone 11 Supervisory<br>Zone 12 Supervisory<br>Zone 12 Supervisory<br>Tring Codes, Zones 17-24<br>Zone 17 Supervisory<br>Zone 18 Supervisory<br>Zone 19 Supervisory<br>Zone 20 Supervisory<br>Tring Codes, Zones 25-32<br>Zone 25 Supervisory<br>Zone 26 Supervisory<br>Zone 27 Supervisory | FF<br>FF<br>FF<br>FF<br>FF<br>FF<br>FF<br>FF<br>FF<br>FF<br>FF<br>FF |          | Zone 6 Supervisory<br>Zone 7 Supervisory<br>Zone 8 Supervisory<br>Zone 13 Supervisory<br>Zone 14 Supervisory<br>Zone 15 Supervisory<br>Zone 16 Supervisory<br>Zone 21 Supervisory<br>Zone 22 Supervisory<br>Zone 23 Supervisory<br>Zone 24 Supervisory<br>Zone 30 Supervisory<br>Zone 31 Supervisory |

| [53]                         | Supervisory Resto                                                                                                    | oral Reporting Codes, Zones 1                                                                                                    | -8                                                                         |            |                                                                                                    |
|------------------------------|----------------------------------------------------------------------------------------------------|----------------------------------------------------------------------------------------------------|----------------------------------------------------------------------------|------------|----------------------------------------------------------------------------------------------------|
|                              | FF                                                                                                    | Zone 1 Supervisory Restoral                                                                                                    | FF                                                                         | ll         | Zone 5 Supervisory Restoral                                                                                                    |
|                              | FF                                                                                                    | Zone 2 Supervisory Restoral                                                                                                    | FF                                                                         | <u> </u>   | Zone 6 Supervisory Restoral                                                                                                    |
|                              | FF                                                                                                    | Zone 3 Supervisory Restoral                                                                                                    | FF                                                                         |            | Zone 7 Supervisory Restoral                                                                                                    |
|                              | FF                                                                                                    | Zone 4 Supervisory Restoral                                                                                                    | FF                                                                         |            | Zone 8 Supervisory Restoral                                                                                                    |
| [54]                         | Supervisory Resto                                                                                                    | oral Reporting Codes, Zones 9                                                                                                    | -16                                                                        |            |                                                                                                    |
|                              | FF <u> </u>                                                                                                    | Zone 9 Supervisory Restoral                                                                                                    | FF                                                                         | <u> </u>   | Zone 13 Supervisory Restoral                                                                                                    |
|                              | FF                                                                                                    | Zone 10 Supervisory Restoral                                                                                                    | FF                                                                         | <u> </u>   | Zone 14 Supervisory Restoral                                                                                                    |
|                              | FF                                                                                                    | Zone 11 Supervisory Restoral                                                                                                    | FF                                                                         |            | Zone 15 Supervisory Restoral                                                                                                    |
|                              | FF                                                                                                    | Zone 12 Supervisory Restoral                                                                                                    | FF                                                                         |            | Zone 16 Supervisory Restoral                                                                                                    |
| [55]                         | Supervisory Resto                                                                                                    | ral Reporting Codes, Zones 1<br>Zone 17 Supervisory Restoral                                                                                                    | 7-24<br>FF                                                                 |            | Zone 21 Supervisory Restoral                                                                                                    |
|                              |                                                                                                    | Zone 18 Supervisory Restoral                                                                                                    | FF                                                                         |            | Zone 22 Supervisory Restoral                                                                                                    |
|                              |                                                                                                    | Zone 19 Supervisory Restoral                                                                                                    | FF                                                                         |            | Zone 23 Supervisory Restoral                                                                                                    |
|                              |                                                                                                    | Zone 20 Supervisory Restoral                                                                                                    | FF                                                                         |            | Zone 24 Supervisory Restoral                                                                                                    |
|                              |                                                                                                    |                                                                                                    |                                                                            | LI         | Zone 24 Supervisory Restoral                                                                                                    |
| [56]                         | Supervisory Resto                                                                                                    | ral Reporting Codes, Zones 2                                                                                                    | 5-32                                                                       |            | 7                                                                                                    |
|                              |                                                                                                    | Zone 25 Supervisory Restoral                                                                                                    | FF<br>FF                                                                   |            | Zone 29 Supervisory Restoral                                                                                                    |
|                              |                                                                                                    | Zone 27 Supervisory Restoral                                                                                                    | FF<br>FF                                                                   |            | Zone 21 Supervisory Restoral                                                                                                    |
|                              |                                                                                                    | Zone 27 Supervisory Restoral                                                                                                    | ff<br>FF                                                                   |            | Zone 31 Supervisory Restoral                                                                                                    |
|                              |                                                                                                    | Zone 28 Supervisory Restoral                                                                                                    | ff                                                                         | I <u> </u> | Zone 32 Supervisory Restoral                                                                                                    |
| [57]                         | Low Battery Repo                                                                                                    | rting Codes, Zones 1-8                                                                                                    |                                                                            |            |                                                                                                    |
|                              |                                                                                                    | Zone 1 Low Battery                                                                                                    | FF                                                                         |            | Zone 5 Low Battery                                                                                                    |
|                              |                                                                                                    | Zone 2 Low Battery                                                                                                    | FF                                                                         |            | Zone 6 Low Battery                                                                                                    |
|                              |                                                                                                    | Zone 3 Low Battery                                                                                                    | FF                                                                         |            | Zone 7 Low Battery                                                                                                    |
|                              | FF                                                                                                    | Zone 4 Low Battery                                                                                                    | FF                                                                         |            | Zone 8 Low Battery                                                                                                    |
| [58]                         | Low Battery Repo                                                                                                    | orting Codes, Zones 9-16                                                                                                    |                                                                            |            |                                                                                                    |
|                              | FF                                                                                                    | Zone 9 Low Battery                                                                                                    | FF                                                                         | <u> </u>   | Zone 13 Low Battery                                                                                                    |
|                              | FF                                                                                                    | Zone 10 Low Battery                                                                                                    | FF                                                                         |            | Zone 14 Low Battery                                                                                                    |
|                              | FF                                                                                                    | Zone 11 Low Battery                                                                                                    | FF                                                                         |            | Zone 15 Low Battery                                                                                                    |
|                              | FF                                                                                                    | Zone 12 Low Battery                                                                                                    | FF                                                                         |            | Zone 16 Low Battery                                                                                                    |
| [[0]                         |                                                                                                    |                                                                                                    |                                                                            |            |                                                                                                    |
| [24]                         | Low Battery Repo                                                                                                    | rting Codes, Zones 17-24                                                                                                    |                                                                            |            |                                                                                                    |
| [24]                         | Low Battery Repo                                                                                                    | rting Codes, Zones 17-24<br>Zone 17 Low Battery                                                                                                    | FF                                                                         | LI         | Zone 21 Low Battery                                                                                                    |
| [24]                         | Low Battery Repo        FF         FF                                                                                                    | rting Codes, Zones 17-24<br>Zone 17 Low Battery<br>Zone 18 Low Battery                                                                                                    | FF<br>FF                                                                   | ll         | Zone 21 Low Battery<br>Zone 22 Low Battery                                                                                                    |
| [94]                         | Low Battery Repo        FF         FF         FF         FF         FF                                                                                          | rting Codes, Zones 17-24<br>Zone 17 Low Battery<br>Zone 18 Low Battery<br>Zone 19 Low Battery                                                                                                    | FF<br>FF<br>FF                                                             |            | Zone 21 Low Battery<br>Zone 22 Low Battery<br>Zone 23 Low Battery                                                                                                    |
| [24]                         | Low Battery Repo        FF         FF         FF         FF         FF         FF         FF                                                                    | rting Codes, Zones 17-24<br>Zone 17 Low Battery<br>Zone 18 Low Battery<br>Zone 19 Low Battery<br>Zone 20 Low Battery                                                                                                    | FF<br>FF<br>FF<br>FF                                                       |            | Zone 21 Low Battery<br>Zone 22 Low Battery<br>Zone 23 Low Battery<br>Zone 24 Low Battery                                                                                                    |
| [59]                         | Low Battery Repo        FF         FF         FF         FF         FF         FF         FF         FK         Exponentiation                                  | rting Codes, Zones 17-24<br>Zone 17 Low Battery<br>Zone 18 Low Battery<br>Zone 19 Low Battery<br>Zone 20 Low Battery<br>rting Codes, Zones 25-32                                                                                                    | FF<br>FF<br>FF<br>FF                                                       |            | Zone 21 Low Battery<br>Zone 22 Low Battery<br>Zone 23 Low Battery<br>Zone 24 Low Battery                                                                                                    |
| [60]                         | Low Battery Repo        FF                                                                                                    | rting Codes, Zones 17-24<br>Zone 17 Low Battery<br>Zone 18 Low Battery<br>Zone 19 Low Battery<br>Zone 20 Low Battery<br>rting Codes, Zones 25-32<br>Zone 25 Low Battery                                                                                                    | FF<br>FF<br>FF<br>FF                                                       |            | Zone 21 Low Battery<br>Zone 22 Low Battery<br>Zone 23 Low Battery<br>Zone 24 Low Battery<br>Zone 29 Low Battery                                                                                                    |
| [60]                         | Low Battery Repo        FF                                                                                                    | rting Codes, Zones 17-24<br>Zone 17 Low Battery<br>Zone 18 Low Battery<br>Zone 19 Low Battery<br>Zone 20 Low Battery<br>rting Codes, Zones 25-32<br>Zone 25 Low Battery<br>Zone 26 Low Battery                                                                                                    | FF<br>FF<br>FF<br>FF<br>FF                                                 |            | Zone 21 Low Battery<br>Zone 22 Low Battery<br>Zone 23 Low Battery<br>Zone 24 Low Battery<br>Zone 29 Low Battery<br>Zone 30 Low Battery                                                                                                    |
| [60]                         | Low Battery Repo        FF                                                                                                    | rting Codes, Zones 17-24<br>Zone 17 Low Battery<br>Zone 18 Low Battery<br>Zone 19 Low Battery<br>Zone 20 Low Battery<br>rting Codes, Zones 25-32<br>Zone 25 Low Battery<br>Zone 26 Low Battery<br>Zone 27 Low Battery                                                                                                    | FF<br>FF<br>FF<br>FF<br>FF<br>FF                                           |            | Zone 21 Low Battery<br>Zone 22 Low Battery<br>Zone 23 Low Battery<br>Zone 24 Low Battery<br>Zone 29 Low Battery<br>Zone 30 Low Battery<br>Zone 31 Low Battery                                                                                                    |
| [60]                         | Low Battery Repo        FF                                                                                                    | rting Codes, Zones 17-24<br>Zone 17 Low Battery<br>Zone 18 Low Battery<br>Zone 19 Low Battery<br>Zone 20 Low Battery<br>rting Codes, Zones 25-32<br>Zone 25 Low Battery<br>Zone 26 Low Battery<br>Zone 27 Low Battery<br>Zone 28 Low Battery                                                                                                    | FF<br>FF<br>FF<br>FF<br>FF<br>FF                                           |            | Zone 21 Low Battery<br>Zone 22 Low Battery<br>Zone 23 Low Battery<br>Zone 24 Low Battery<br>Zone 29 Low Battery<br>Zone 30 Low Battery<br>Zone 31 Low Battery<br>Zone 32 Low Battery                                                                                                    |
| [60]                         | Low Battery Repo        FF                                                                                                    | rting Codes, Zones 17-24<br>Zone 17 Low Battery<br>Zone 18 Low Battery<br>Zone 19 Low Battery<br>Zone 20 Low Battery<br>rting Codes, Zones 25-32<br>Zone 25 Low Battery<br>Zone 26 Low Battery<br>Zone 27 Low Battery<br>Zone 28 Low Battery                                                                                                    | FF<br>FF<br>FF<br>FF<br>FF<br>FF<br>FF<br>FF                               |            | Zone 21 Low Battery<br>Zone 22 Low Battery<br>Zone 23 Low Battery<br>Zone 24 Low Battery<br>Zone 29 Low Battery<br>Zone 30 Low Battery<br>Zone 31 Low Battery<br>Zone 32 Low Battery                                                                                                    |
| [59]<br>[60]<br>[61]         | Low Battery Repo        FF                                                                                                    | rting Codes, Zones 17-24<br>Zone 17 Low Battery<br>Zone 18 Low Battery<br>Zone 19 Low Battery<br>Zone 20 Low Battery<br>rting Codes, Zones 25-32<br>Zone 25 Low Battery<br>Zone 26 Low Battery<br>Zone 27 Low Battery<br>Zone 28 Low Battery<br>Dral Reporting Codes, Zones 1<br>Zone 1 Low Battery Restoral                                                                                                    | FF<br>FF<br>FF<br>FF<br>FF<br>FF<br>FF<br>FF                               |            | Zone 21 Low Battery<br>Zone 22 Low Battery<br>Zone 23 Low Battery<br>Zone 24 Low Battery<br>Zone 29 Low Battery<br>Zone 30 Low Battery<br>Zone 31 Low Battery<br>Zone 32 Low Battery<br>Zone 5 Low Battery Restoral                                                                                                    |
| [59]<br>[60]<br>[61]         | Low Battery Repo        FF                                                                                                    | rting Codes, Zones 17-24<br>Zone 17 Low Battery<br>Zone 18 Low Battery<br>Zone 19 Low Battery<br>Zone 20 Low Battery<br>rting Codes, Zones 25-32<br>Zone 25 Low Battery<br>Zone 26 Low Battery<br>Zone 27 Low Battery<br>Zone 28 Low Battery<br>Dral Reporting Codes, Zones 1<br>Zone 1 Low Battery Restoral<br>Zone 2 Low Battery Restoral                                                                                                    | FF<br>FF<br>FF<br>FF<br>FF<br>FF<br>FF<br>FF<br>FF                         |            | Zone 21 Low Battery<br>Zone 22 Low Battery<br>Zone 23 Low Battery<br>Zone 24 Low Battery<br>Zone 29 Low Battery<br>Zone 30 Low Battery<br>Zone 31 Low Battery<br>Zone 32 Low Battery<br>Zone 5 Low Battery Restoral<br>Zone 6 Low Battery Restoral                                                                                                    |
| [59]<br>[60]<br>[61]         | Low Battery Repo      FF                                                                                                    | rting Codes, Zones 17-24<br>Zone 17 Low Battery<br>Zone 18 Low Battery<br>Zone 19 Low Battery<br>Zone 20 Low Battery<br>rting Codes, Zones 25-32<br>Zone 25 Low Battery<br>Zone 26 Low Battery<br>Zone 27 Low Battery<br>Zone 28 Low Battery<br>Dral Reporting Codes, Zones 1<br>Zone 1 Low Battery Restoral<br>Zone 2 Low Battery Restoral<br>Zone 3 Low Battery Restoral                                                                                                    | FF<br>FF<br>FF<br>FF<br>FF<br>FF<br>FF<br>FF<br>FF<br>FF                   |            | Zone 21 Low Battery<br>Zone 22 Low Battery<br>Zone 23 Low Battery<br>Zone 24 Low Battery<br>Zone 29 Low Battery<br>Zone 30 Low Battery<br>Zone 31 Low Battery<br>Zone 32 Low Battery<br>Zone 5 Low Battery Restoral<br>Zone 6 Low Battery Restoral<br>Zone 7 Low Battery Restoral                                                                                                    |
| [60]                         | Low Battery Repo      FF       FF       FF       FF       FF       FF       FF       FF       FF       FF       FF       FF       FF       FF       FF       FF | rting Codes, Zones 17-24<br>Zone 17 Low Battery<br>Zone 18 Low Battery<br>Zone 19 Low Battery<br>Zone 20 Low Battery<br><b>rting Codes, Zones 25-32</b><br>Zone 25 Low Battery<br>Zone 26 Low Battery<br>Zone 27 Low Battery<br>Zone 28 Low Battery<br><b>bral Reporting Codes, Zones 1</b><br>Zone 1 Low Battery Restoral<br>Zone 2 Low Battery Restoral<br>Zone 3 Low Battery Restoral<br>Zone 4 Low Battery Restoral                                                                                  | FF<br>FF<br>FF<br>FF<br>FF<br>FF<br>FF<br>FF<br>FF<br>FF                   |            | Zone 21 Low Battery<br>Zone 22 Low Battery<br>Zone 23 Low Battery<br>Zone 24 Low Battery<br>Zone 29 Low Battery<br>Zone 30 Low Battery<br>Zone 31 Low Battery<br>Zone 32 Low Battery<br>Zone 5 Low Battery Restoral<br>Zone 6 Low Battery Restoral<br>Zone 7 Low Battery Restoral<br>Zone 8 Low Battery Restoral                                                                                        |
| [59]<br>[60]<br>[61]<br>[62] | Low Battery Repo      FF                                                                                                    | rting Codes, Zones 17-24<br>Zone 17 Low Battery<br>Zone 18 Low Battery<br>Zone 19 Low Battery<br>Zone 20 Low Battery<br>rting Codes, Zones 25-32<br>Zone 25 Low Battery<br>Zone 26 Low Battery<br>Zone 27 Low Battery<br>Zone 28 Low Battery<br>Dral Reporting Codes, Zones 1<br>Zone 1 Low Battery Restoral<br>Zone 2 Low Battery Restoral<br>Zone 3 Low Battery Restoral<br>Zone 4 Low Battery Restoral<br>Zone 4 Low Battery Restoral                                                                 | FF<br>FF<br>FF<br>FF<br>FF<br>FF<br>FF<br>FF<br>FF<br>FF<br>FF<br>FF       |            | Zone 21 Low Battery<br>Zone 22 Low Battery<br>Zone 23 Low Battery<br>Zone 24 Low Battery<br>Zone 29 Low Battery<br>Zone 30 Low Battery<br>Zone 31 Low Battery<br>Zone 32 Low Battery<br>Zone 5 Low Battery Restoral<br>Zone 6 Low Battery Restoral<br>Zone 7 Low Battery Restoral<br>Zone 8 Low Battery Restoral                                                                                        |
| [59]<br>[60]<br>[61]<br>[62] | Low Battery Repo      FF                                                                                                    | rting Codes, Zones 17-24<br>Zone 17 Low Battery<br>Zone 18 Low Battery<br>Zone 19 Low Battery<br>Zone 20 Low Battery<br>rting Codes, Zones 25-32<br>Zone 25 Low Battery<br>Zone 26 Low Battery<br>Zone 27 Low Battery<br>Zone 28 Low Battery<br>Dral Reporting Codes, Zones 1<br>Zone 1 Low Battery Restoral<br>Zone 2 Low Battery Restoral<br>Zone 3 Low Battery Restoral<br>Zone 4 Low Battery Restoral<br>Zone 9 Low Battery Restoral                                                                 | FF<br>FF<br>FF<br>FF<br>FF<br>FF<br>FF<br>FF<br>FF<br>FF<br>FF<br>FF       |            | Zone 21 Low Battery<br>Zone 22 Low Battery<br>Zone 23 Low Battery<br>Zone 24 Low Battery<br>Zone 29 Low Battery<br>Zone 30 Low Battery<br>Zone 31 Low Battery<br>Zone 32 Low Battery<br>Zone 5 Low Battery Restoral<br>Zone 6 Low Battery Restoral<br>Zone 7 Low Battery Restoral<br>Zone 8 Low Battery Restoral                                                                                        |
| [59]<br>[60]<br>[61]<br>[62] | Low Battery Repo      FF                                                                                                    | rting Codes, Zones 17-24<br>Zone 17 Low Battery<br>Zone 18 Low Battery<br>Zone 19 Low Battery<br>Zone 20 Low Battery<br>rting Codes, Zones 25-32<br>Zone 25 Low Battery<br>Zone 26 Low Battery<br>Zone 27 Low Battery<br>Zone 28 Low Battery<br>Dral Reporting Codes, Zones 1<br>Zone 1 Low Battery Restoral<br>Zone 2 Low Battery Restoral<br>Zone 3 Low Battery Restoral<br>Zone 4 Low Battery Restoral<br>Zone 9 Low Battery Restoral<br>Zone 9 Low Battery Restoral                                  | FF<br>FF<br>FF<br>FF<br>FF<br>FF<br>FF<br>FF<br>FF<br>FF<br>FF<br>FF<br>FF |            | Zone 21 Low Battery<br>Zone 22 Low Battery<br>Zone 23 Low Battery<br>Zone 24 Low Battery<br>Zone 29 Low Battery<br>Zone 30 Low Battery<br>Zone 31 Low Battery<br>Zone 31 Low Battery<br>Zone 32 Low Battery<br>Zone 5 Low Battery Restoral<br>Zone 6 Low Battery Restoral<br>Zone 7 Low Battery Restoral<br>Zone 8 Low Battery Restoral<br>Zone 13 Low Battery Restoral                                 |
| [59]<br>[60]<br>[61]<br>[62] | Low Battery Repo      FF                                                                                                    | rting Codes, Zones 17-24<br>Zone 17 Low Battery<br>Zone 18 Low Battery<br>Zone 19 Low Battery<br>Zone 20 Low Battery<br>Tring Codes, Zones 25-32<br>Zone 25 Low Battery<br>Zone 26 Low Battery<br>Zone 27 Low Battery<br>Zone 28 Low Battery<br>Dral Reporting Codes, Zones 1<br>Zone 1 Low Battery Restoral<br>Zone 2 Low Battery Restoral<br>Zone 3 Low Battery Restoral<br>Zone 4 Low Battery Restoral<br>Zone 9 Low Battery Restoral<br>Zone 10 Low Battery Restoral<br>Zone 11 Low Battery Restoral | FF<br>FF<br>FF<br>FF<br>FF<br>FF<br>FF<br>FF<br>FF<br>FF<br>FF<br>FF<br>FF |            | Zone 21 Low Battery<br>Zone 22 Low Battery<br>Zone 23 Low Battery<br>Zone 24 Low Battery<br>Zone 24 Low Battery<br>Zone 30 Low Battery<br>Zone 30 Low Battery<br>Zone 31 Low Battery<br>Zone 32 Low Battery<br>Zone 5 Low Battery Restoral<br>Zone 6 Low Battery Restoral<br>Zone 7 Low Battery Restoral<br>Zone 8 Low Battery Restoral<br>Zone 13 Low Battery Restoral<br>Zone 14 Low Battery Restoral |

| [63]         | Low Battery Resto                     | oral Reporting Codes, Zones 1                        | 7-24         |          |                               |
|--------------|---------------------------------------|------------------------------------------------------|--------------|----------|-------------------------------|
|              | FF                                    | Zone 17 Low Battery Restoral                         | FF           | <u> </u> | Zone 21 Low Battery Restoral  |
|              | FF                                    | Zone 18 Low Battery Restoral                         | FF           |          | Zone 22 Low Battery Restoral  |
|              | FF                                    | Zone 19 Low Battery Restoral                         | FF           |          | Zone 23 Low Battery Restoral  |
|              | FF                                    | Zone 20 Low Battery Restoral                         | FF           | LI       | Zone 248 Low Battery Restoral |
| [64]         | Low Battery Resto                     | oral Reporting Codes Zones 2                         | 5-32         |          |                               |
| [01]         | FF                                    | Zone 25 Low Battery Restoral                         | FF           |          | Zone 29 Low Battery Restoral  |
|              | FF                                    | Zone 26 Low Battery Restoral                         | FF           |          | Zone 30 Low Battery Restoral  |
|              | FF                                    | Zone 27 Low Battery Restoral                         | FF           |          | Zone 31 Low Battery Restoral  |
|              | FF                                    | Zone 28 Low Battery Restoral                         | FF           |          | Zone 32 Low Battery Restoral  |
| [65]         | Closing (Arming)                      | Ponorting Codes Access Code                          | ne 1_9       |          | -                             |
| [05]         | FF                                    | Closing By Access Code 1                             | 55 1-0<br>FF |          | Closing By Access Code 5      |
|              | FF                                    | Closing By Access Code 2                             | FF           |          | Closing By Access Code 6      |
|              | FF                                    | Closing By Access Code 3                             | FF           |          | Closing By Access Code 7      |
|              |                                       | Closing By Access Code 4                             | FF           |          | Closing By Access Code 8      |
|              | · · · · · · · · · · · · · · · · · · · | closing by necess code 1                             | 11           | ()       | closing by necess code o      |
| [66]         | Closing (Arming)                      | Reporting Codes, Access Cod                          | les 9-16     |          |                               |
|              | FF                                    | Closing By Access Code 9                             | FF           |          | Closing By Access Code 13     |
|              | FF                                    | Closing By Access Code 10                            | FF           |          | Closing By Access Code 14     |
|              | FF                                    | Closing By Access Code 11                            | FF           |          | Closing By Access Code 15     |
|              | FF                                    | Closing By Access Code 12                            | FF           |          | Closing By Access Code 16     |
| [67]         | Closing (Arming)                      | Reporting Codes, Access Code                         | es 17-2      | 4        |                               |
|              | FF <u>   </u>                         | Closing By Access Code 17                            | FF           |          | Closing By Access Code 21     |
|              | FF                                    | Closing By Access Code 18                            | FF           | <u> </u> | Closing By Access Code 22     |
|              | FF                                    | Closing By Access Code 19                            | FF           |          | Closing By Access Code 23     |
|              | FF                                    | Closing By Access Code 20                            | FF           |          | Closing By Access Code 24     |
| [68]         | Closina (Armina)                      | Reporting Codes, Access Code                         | es 25-3      | 2        |                               |
|              | FF <u>   </u>                         | Closing By Access Code 25                            | FF           | <u> </u> | Closing By Access Code 29     |
|              | FF                                    | Closing By Access Code 26                            | FF           |          | Closing By Access Code 30     |
|              | FF                                    | Closing By Access Code 27                            | FF           |          | Closing By Access Code 31     |
|              | FF                                    | Closing By Access Code 28                            | FF           |          | Closing By Access Code 32     |
| <b>[</b> 60] | Miscollanoous Clo                     | sing (Arming) Penarting Cod                          | 26           |          |                               |
| [03]         | FF                                    | Closing by Duress Code 33                            | -3<br>FF     |          | Closing by System Code 42     |
|              | FF                                    | Closing by Duress Code 34                            | FF           |          | Partial Closing               |
|              | FF                                    | Closing by System Code 40                            | FF           |          | Special Closing               |
|              | FF                                    | Closing by System Code 41                            |              | ·        | Special closing               |
| [70]         | Opening (Dicormi                      | ng) Doporting Codes Access                           | Codoc 1      | . 0      |                               |
| [/0]         |                                       | Opening By Access Code 1                             | FF           | I-O      | Opening By Access Code 5      |
|              |                                       | Opening By Access Code 2                             | FF           |          | Opening By Access Code 6      |
|              |                                       | Opening By Access Code 2<br>Opening By Access Code 3 | FF           |          | Opening By Access Code 7      |
|              |                                       | Opening By Access Code 4                             | FF           |          | Opening By Access Code 8      |
|              | <b>FF</b>                             | Opening by Access code 4                             | rr           | LI       | Opening by Access code 8      |
| [71]         | Opening (Disarmi                      | ng) Reporting Codes, Access                          | Codes 9      | 9-16     |                               |
|              | PF [] 71                              | Opening By Access Code 9                             | rr<br>TT     |          | Opening By Access Code 13     |
|              |                                       | Opening By Access Code 10                            | FF           |          | Opening By Access Code 14     |
|              |                                       | Opening By Access Code 11                            | FF<br>       |          | Opening By Access Code 15     |
|              | FF                                    | Opening By Access Code 12                            | FF           | LI       | Opening By Access Code 16     |

| [72] | Openi  | ng (Disarmi   | ng) Reporting Codes, Access   | Codes 1 | 17-24    |                                         |
|------|--------|---------------|-------------------------------|---------|----------|-----------------------------------------|
|      | FF     |               | Opening By Access Code 17     | FF      |          | Opening By Access Code 21               |
|      | FF     |               | Opening By Access Code 18     | FF      |          | Opening By Access Code 22               |
|      | FF     |               | Opening By Access Code 19     | FF      |          | Opening By Access Code 23               |
|      | FF     | l <u> </u>    | Opening By Access Code 20     | FF      |          | Opening By Access Code 24               |
| [73] | Openi  | ing (Disarmii | ng) Reporting Codes, Access ( | Codes 2 | 5-32     |                                         |
|      | FF     |               | Opening By Access Code 25     | FF      |          | Opening By Access Code 29               |
|      | FF     | <u> </u>      | Opening By Access Code 26     | FF      | <u> </u> | Opening By Access Code 30               |
|      | FF     | <u> </u> ]    | Opening By Access Code 27     | FF      | <u> </u> | Opening By Access Code 31               |
|      | FF     |               | Opening By Access Code 28     | FF      |          | Opening By Access Code 32               |
| [74] | Misce  | llaneous Op   | ening (Disarming) Reporting ( | Codes   |          |                                         |
|      | FF     |               | Opening by Duress Code 33     | FF      |          | Opening by System Code 42               |
|      | FF     |               | Opening by Duress Code 34     | FF      |          | Auto Arm Cancellation                   |
|      | FF     | <u> </u> ]    | Opening by System Code 40     | FF      | <u> </u> | Special Opening                         |
|      | FF     |               | Opening by System Code 41     |         |          |                                         |
| [75] | Maint  | enance Alarr  | n Reporting Codes             |         |          |                                         |
|      | FF     | LI            | Battery Trouble Alarm         | FF      | <u> </u> | Auxiliary Power Supply Trouble Alarm    |
|      | FF     | LI            | AC Failure Trouble Alarm      | FF      | <u> </u> | TLM Trouble Code                        |
|      | FF     | <u> </u>      | Bell Circuit Trouble Alarm    | FF      | <u> </u> | General System Trouble                  |
|      | FF     |               | Fire Trouble Alarm            | FF      |          | General System Supervisory              |
| [76] | Maint  | enance Rest   | oral Reporting Codes          |         |          |                                         |
|      | FF     | <u> </u> ]    | Battery Trouble Restoral      | FF      | <u> </u> | Auxiliary Power Supply Trouble Restoral |
|      | FF     | LI            | AC Failure Trouble Restoral   | FF      | <u> </u> | TLM Restoral                            |
|      | FF     | LI            | Bell Circuit Trouble Restoral | FF      | <u> </u> | General System Trouble Restore          |
|      | FF     |               | Fire Trouble Restoral         | FF      |          | General System Supervisory Restore      |
| [77] | Misce  | llaneous Mai  | intenance Restoral Reporting  | Codes   |          |                                         |
|      | FF     |               | Phone #1 FTC                  | FF      |          | Event Buffer 75% Full                   |
|      | FF     | <u> </u>      | Phone #2 FTC                  | FF      | LI       | DLS Lead IN                             |
|      | FF     |               | Phone #1 FTC Restore          | FF      |          | DLS Lead OUT                            |
|      | FF     |               | Phone #2 FTC Restore          | FF      |          | Delinquency Reporting Code              |
| [78] | Test T | ransmission   | Reporting Codes               |         |          |                                         |
|      | FF     |               | Periodic Test Transmission    | FF      |          | Skyroute Test TX Code                   |
|      | FF     |               | System Test                   |         |          |                                         |

[99] Section [99] is for software defaulting of the Skyroute

Entering 00 will cause a software default of the Skyroute. Entering 01-FF will cause restart of the Skyroute Transceiver. Entering any other value will not cause a default or a restart.

### For Your Records

| Location            | <br> |
|---------------------|------|
|                     |      |
|                     | <br> |
|                     |      |
|                     | <br> |
|                     |      |
|                     |      |
|                     |      |
|                     |      |
|                     |      |
| Skyroute MIN Number |      |
|                     | <br> |
| Rate Plan           |      |
|                     | <br> |
| Central Station     |      |
|                     | <br> |
| Account Number      |      |
|                     | <br> |
| Test Time and Day   |      |
| root millo and Day  | <br> |
|                     |      |
|                     |      |
| Additional Notes    |      |
| Additional Notes    | <br> |
|                     |      |
|                     | <br> |
|                     |      |
|                     | <br> |

### **Appendix A - SIA Reporting codes**

#### **SIA Communication Format:**

The SIA communication format used in this product follows the Level 2 specifications of the SIA Digital Communication Standard - February 1993. This format will send the Account Code along with a its data transmission. Below are the Zone Alarms & Alarm Restores (Zones 01-32) as well as any additional codes that can be transmitted;

#### Terms:

| Code | Description |
|------|-------------|
| _    | Not used    |
| ZZ   | Zone #      |
| us   | User #      |
| ln   | Line        |
| ex   | Expander #  |

#### Alarms:

| Event Description           | SIA Message | Zone# Identified |
|-----------------------------|-------------|------------------|
| Null Zone (Not used)        |             |                  |
| Delay 1                     | BAzz/BHzz   | Yes              |
| Delay 2                     | BAzz/BHzz   | Yes              |
| Instant                     | BAzz/BHzz   | Yes              |
| Interior                    | BAzz/BHzz   | Yes              |
| Delay H.A.                  | BAzz/BHzz   | Yes              |
| Interior H.A.               | BAzz/BHzz   | Yes              |
| 24 Hr Burglary              | BAzz/BHzz   | Yes              |
| Standard Fire               | FAzz/FHzz   | Yes              |
| Delayed Fire                | FAzz/FHzz   | Yes              |
| 24 Hour Supervisory (LINKS) | UAzz/UHzz   | Yes              |
| 24 Hr Supervisory Buzzer    | UAzz/UHzz   | Yes              |
| 24 Hr Supervisory           | USzz/URzz   | Yes              |
| 24 Hr Medical               | MAzz/MHzz   | Yes              |
| 24 Hr Panic                 | PAzz/PHzz   | Yes              |
| 24 Hr Hold-up               | HAzz/HHzz   | Yes              |
| 24 Hr Gas                   | GAzz/GHzz   | Yes              |
| 24 Hr Heat                  | KAzz/KHzz   | Yes              |
| 24 Hr Emergency             | QAzz/QHzz   | Yes              |
| 24 Hr Sprinkler             | SAzz/SHzz   | Yes              |
| 24 Hr Water                 | WAzz/WHzz   | Yes              |
| 24 Hr Freeze                | ZAzz/ZHzz   | Yes              |
| 24 Hr Latching Tamper       | BAzz/BHzz   | Yes              |
| Momentary Keyswitch Arm     | BAzz/BHzz   | Yes              |
| Maintained Keyswitch Arm    | BAzz/BHzz   | Yes              |

| Event Description                         | SIA Message                        | Zone# Identified    |
|-------------------------------------------|------------------------------------|---------------------|
| Duress Alarm                              | HA00                               |                     |
| Opening After Alarm                       | OR00                               |                     |
| Keypad [F]ire                             | FAzz/FHzz                          | Yes                 |
| Keypad [A]uxiliary                        | MAzz/MHzz                          | Yes                 |
| Keypad [P]anic                            | PAzz/PHzz                          | Yes                 |
| PGM2:                                     |                                    |                     |
| 2 Wire Smoke                              | FA99/FH99                          |                     |
| Audible 24 Hour                           | UA99/UH99                          |                     |
| Silent 24 Hour                            | UA99/UH99                          |                     |
| Zone Tamper (1-32)                        | TAzz                               | Yes                 |
| Zone Tamper Restorals (1-32)              | TRzz                               | Yes                 |
| General System Tamper / Restore           | TAOO/TROO                          |                     |
| Closing by Access Codes                   | CLus                               | Yes                 |
| (1-32,33,34,40,41,42)                     |                                    |                     |
| Partial Closing                           | CGus                               | Yes (using UBzz)    |
| Opening by Access Codes                   | OPus                               | Yes                 |
| (1-32, 33, 34, 40, 41, 42)                | 01 45                              | 105                 |
| Battery Trouble                           | YTOO/YROO                          |                     |
| AC Failure Trouble                        | ATOO/AROO                          |                     |
| Bell Circuit Trouble                      |                                    |                     |
| Fire Trouble                              | FT00/FI00                          |                     |
| Auxiliary Power Supply Trouble            | YP00/YQ00                          |                     |
| TIM Trouble Code (via Skyroute)           |                                    |                     |
| General System Supervisory / Restore      | FTOO/FROO                          |                     |
| Ceneral System Trouble / Restore          | YX00/YZ00                          |                     |
| TIM Restoral                              |                                    |                     |
| FTC Fail / FTC Restoral                   |                                    |                     |
| Fyent Buffer 75% Full Since Last Unload   |                                    |                     |
| Periodic Test Transmission                | RPOO                               |                     |
| System Test                               | RXOO                               |                     |
| Skyroute Test Transmission Code           | TXOO                               | Signal Strength     |
| Zone Fault Alarm/Restoral                 | UTzz/UIzz                          | Yes                 |
| Burglary Verified                         | BV00                               | 105                 |
| Delinquency Code                          | CD00                               |                     |
| Zone Low Battery                          | XTzz/XRzz                          | Ves                 |
| Recent Closing                            | CROO                               | User NOT Identified |
| Zone Fxnander Supervisory                 |                                    | User WOT Identified |
| Keypad Lockout                            |                                    |                     |
| Special Closing (DLS Keys Maint Quick)    | Clus                               | Ves (User)          |
| Special Opening (DIS, Keys, Maint, Quick) | OPus                               | Vos (User)          |
| DIS Load In                               | PROD                               | 163 (0361)          |
| DIS Lead Out (Successful)                 | RSOO                               |                     |
| Auto Arm Cancellation                     | CE00                               |                     |
| Late to Close                             | CIOO                               |                     |
| Skyrouto Tomper Cut                       | 0100<br>ΤΛ <i>σσ/</i> ΤΡ <i>σσ</i> | Vos                 |
| Kovhus Cut                                | IAZZ/IAZZ                          | TES<br>Vos          |
| neybus Uut                                | USZZ/UKZZ                          | 165                 |
| Tolophono Lino Cut                        | I Thy/I Dhy                        |                     |

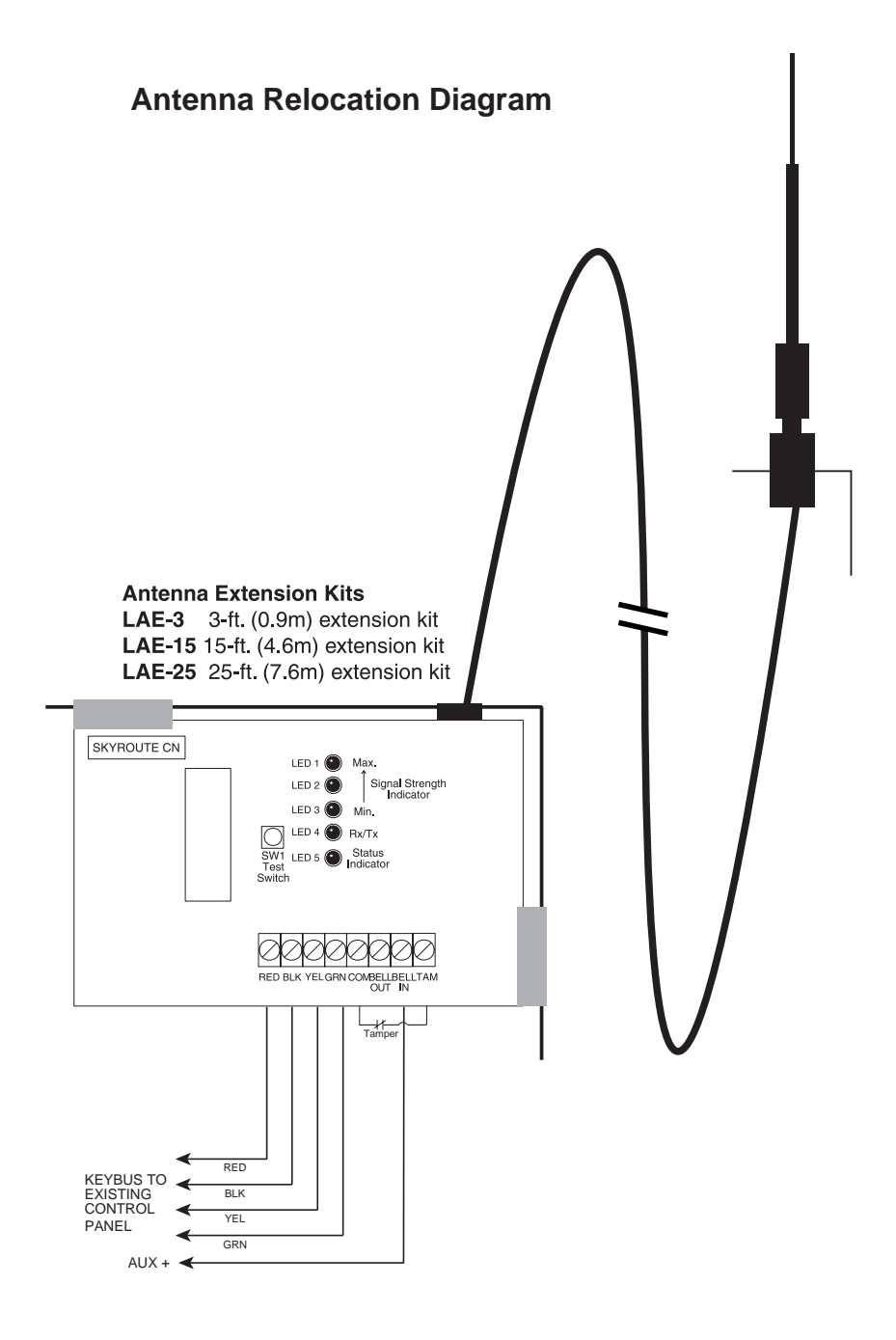

#### Skyroute Antenna Cable Installation.

- Power down the Skyroute module, by removing both AC and DC
- power from the control panel.
- Attach one end of the extension cable to the Skyroute unit, and attach the bracket and antenna to the other end.
- Move the antenna and bracket around until you get good signal strength.
- Mount the antenna extension bracket at that location.
- Reapply the AC and DC power to the Skyroute unit. No reprogramming is necessary.

### **Supervised Power Supply Connection**

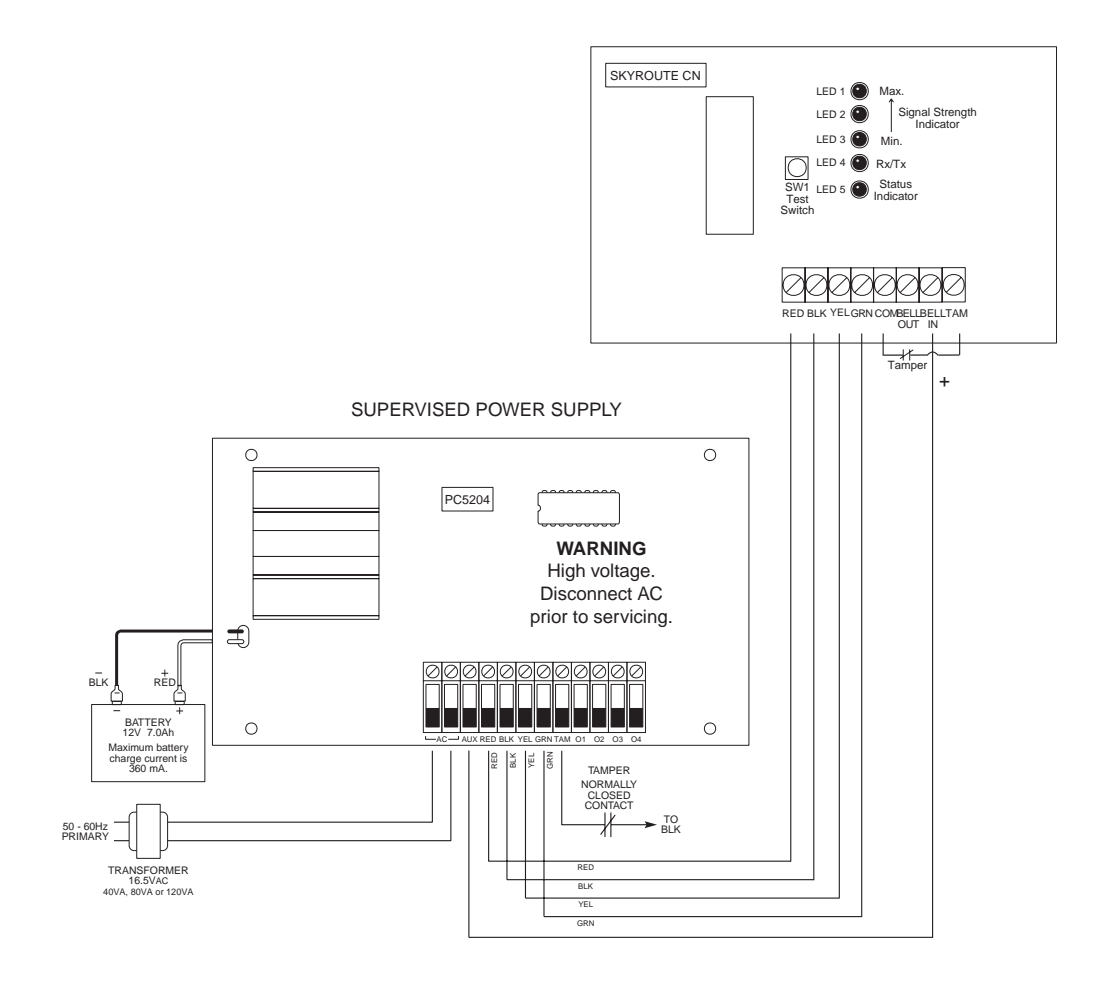

#### POWER REQUIREMENTS

The PC5204 requires a 16V, 40VA transformer and a 12V, 7 Ah battery. **Note:** If a battery is not connected to the PC5204 an expansion trouble and a restoral will be generated every time a signal is transmitted.

#### CONNECTIONS

The keybus from the panel is connected to both the PC5204 and the Skyroute. A wire is connected from the AUX terminal on the PC5204 to the BELL IN of the Skyroute. A jumper or a normally closed switch is required between the TAM and the COM on the Skyroute. A jumper or a normally closed switch is required between the TAM and the BLK for the Tamper of the PC5204. Wire the positive lead of the device to the AUX + terminal.

For secure installation a tamper switch must be installed on the SKYROUTE unit.

#### **Standard Connection with DSC Control**

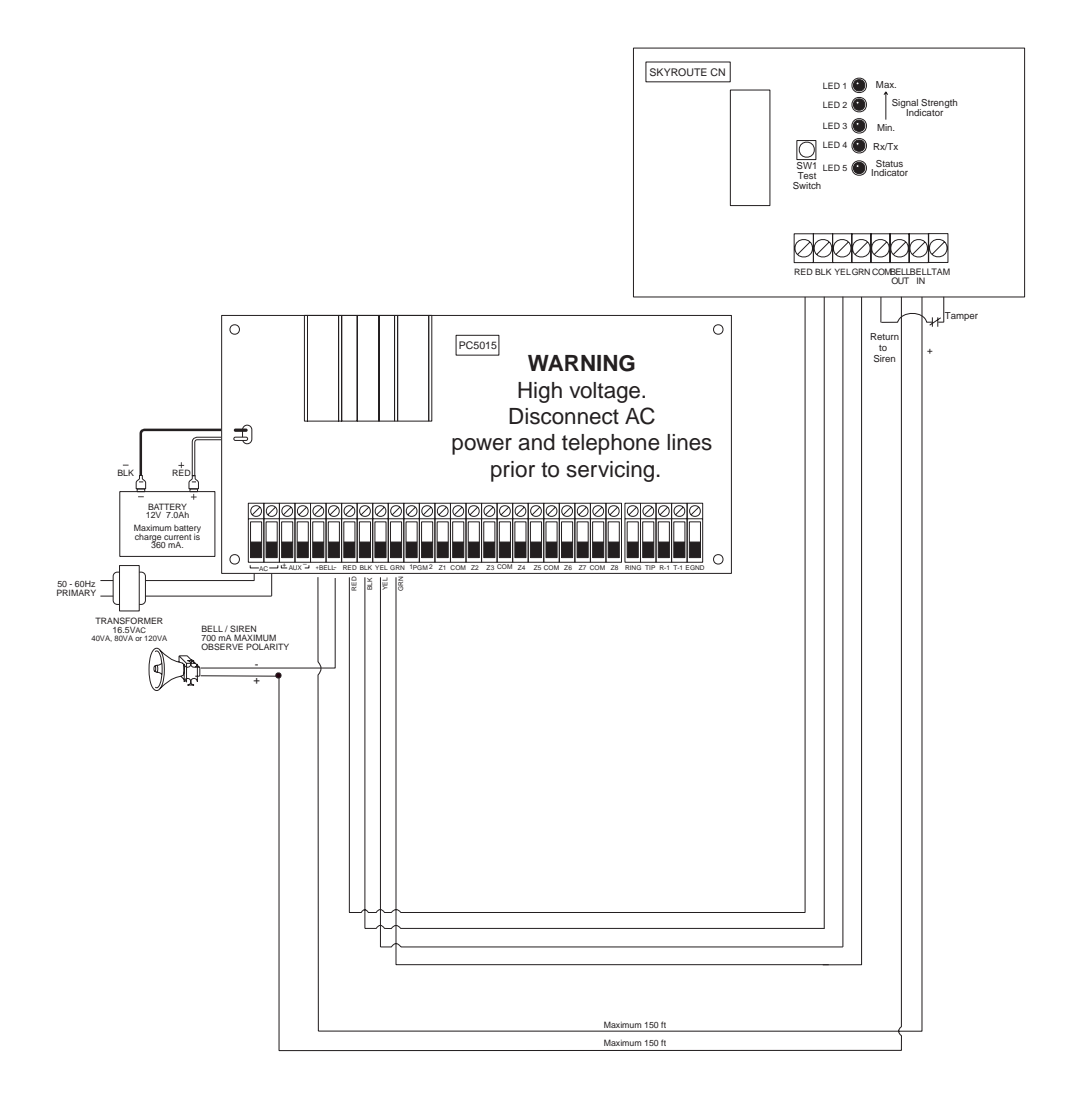

#### Skyroute Wiring to a DSC Control Panel.

- Remove the circular knock out in the top left-hand corner of the control cabinet, and mount the Skyroute unit in its place.
- Secure the Skyroute module to the cabinet using the supplied screws.
- Attach the Skyroute antenna to the unit.
- With both AC and battery disconnected removed from the DSC control panel, wire the Skyroute to the panel using 4 wires from the keybus of the panel to the RED, BLK, YEL and GRN terminals of the Skyroute unit.
- Wire a Normally Closed tamper switch between the COM and TAM terminals of the Skyroute unit. If a tamper switch is not going to be used place a jumper wire between the COM and TAM terminals.
- Wire the panel's BELL+ to the Skyroutes BELL IN terminal. This wire run must not exceeded 150ft.
- Wire the panel's BELL- to the Negative (-) terminal of the Bell/Siren that is going to be used.
- From the Bell/Siren Positive (+) terminal, wire it to the Skyroutes BELL OUT terminal.
- Apply AC and DC to the main control panel. Both the Skyroute and the panel should power up.
- Do the necessary programming that is required.
- Call Connect 24's VRU to activate your Skyroute account.

NOTE: If a Bell/Siren is not going to be used, wire the Bell/Siren terminals on the panel with a 1KW resistor, and then only wire the BELL (+) to the BELL IN of the Skyroute unit.

#### **Limited Warranty**

Sur-Gard Ltd. warrants that for a period of sixty months from the date of purchase, the product shall be free of defects in materials and workmanship under normal use and that in fulfillment of any breach of such warranty, Sur-Gard Ltd. shall, at its option, repair or replace the defective equipment upon return of the equipment to its repair depot. This warranty applies only to defects in parts and workmanship and not to damage incurred in shipping or handling, or damage due to causes beyond the control of Sur-Gard Ltd., such as lightning, excessive voltage, mechanical shock, water damage, or damage arising out of abuse, alteration or improper application of the equipment.

The foregoing warranty shall apply only to the original buyer, and is and shall be in lieu of any and all other warranties, whether expressed or implied and of all other obligations or liabilities on the part of Sur-Gard Ltd. This warranty contains the entire warranty. Sur-Gard neither assumes, nor authorizes any other person purporting to act on its behalf to modify or to change this warranty, nor to assume for it any other warranty or liability concerning this product.

In no event shall Sur-Gard Ltd. be liable for any direct, indirect or consequential damages, loss of anticipated profits, loss of time or any other losses incurred by the buyer in connection with the purchase, installation or operation or failure of this product.

#### Warning

Sur-Gard Ltd. recommends that the entire system be completely tested on a regular basis. However, despite frequent testing, and due to, but not limited to, criminal tampering or electrical disruption, it is possible for this product to fail to perform as expected.

#### How to Contact Us:

#### Sales

For information about additional products, please call our sales number: 1-800-418-7618, or e-mail us at sales@sur-gard.com.

#### **Technical Support**

If you have questions or problems when using Sur-Gard products, you can call technical support. If you are within the United States, Puerto Rico, the U.S. Virgin Islands or Canada, you can get support by dialing 1-800-503-5869 ext.1. If you are outside these areas, please call (416) 665-4494 ext.1, or e-mail us at support@sur-gard.com.

#### Internet

Visit our new Sur-Gard WWW site. You will be able to search the Sur-Gard technical information database and read information about new products. You will also be able to send us your questions. Our World Wide Web address is http://www.sur-gard.com.

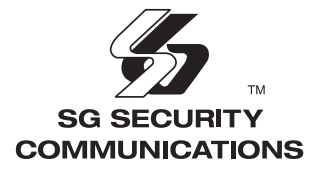

© 1999 Sur-Gard Security Systems Ltd. 401 Magnetic Drive, Unit #24 Downsview, Ontario, Canada M3J 3H9

29003052 R002 Printed in Canada